Installation and User's Guide

Wireless Resistance Transceiver (WRT)

M357 Rev E

September 23, 2009

JOWA USA, Inc. 59 Porter Road Littleton, MA 01460-1431

Phone: 978-486-9800 Fax: 978-486-0170

### Jowa USA Resistance Transceiver

## Important Information to User

- Changes or modifications not expressly approved by the manufacturer may void the user's authority to operate the equipment.
- This device complies with Part 15 of the FCC Rules. Operation is subject to the following two conditions: 1) this device may not cause harmful interference, and 2) this device must accept any interference received, including interference that may cause undesired operation.
- This device is for mobile and fixed use only (not portable or body-worn). A separation distance of 20cm must be maintained at all times between the antenna and the body of the user and bodies of nearby persons.
- This device is protected by US Patent 6,338,283 and other Pending Patents

## **FCC Certification**

- This product is a frequency hopping RF transceiver module for the 900MHz ISM band, designed to meet FCC 15.247, and is used in industrial control and monitoring applications.
- The antenna is factory installed and **MUST NOT** be removed or modified by user.

### Table of Contents

| INTRODUCTION                                     | 6  |
|--------------------------------------------------|----|
| UNPACKING                                        | 6  |
| A QUICK START GUIDE                              | 7  |
| CONFIGURING THE FIELD UNIT FOR RF COMMUNICATIONS | 8  |
| FIELD UNIT DISPLAYED MESSAGES                    | 8  |
| RF CHANNEL SETUP                                 | 11 |
| BAUD RATE SETUP                                  | 12 |
| SETTING THE FIELD UNIT USER PASSWORD             | 13 |
| SETTING THE FIELD UNIT TAG NAME                  | 15 |
| MECHANICAL INSTALLATION                          | 16 |
| FIELD UNIT POSITIONING                           | 16 |
| A SIMPLE RF PLACEMENT TEST                       | 18 |
| ELECTRICAL INSTALLATION                          | 19 |

| SETTING THE NORMAL TRANSMIT RATE                                                 | 20       |
|----------------------------------------------------------------------------------|----------|
| SETTING THE NORMAL TRANSMIT RATE                                                 | 20<br>21 |
| SETTING THE ADDRMAL SAMELING RATE                                                | 21       |
| SETTING THE ADNORMAL TRANSMIT RATE                                               | 25       |
| SETTING THE ADNORMAL SAMITLING NATE<br>SETTING THE NODMAL UDDED AND LOWED VALUES | 20       |
| SETTING THE NORMAL OFFER AND LOWER VALUES<br>SETTING THE SMADT RATE THRESHOLD    | 20       |
| SET HAG THE SMART RATE THRESHOLD                                                 | 51       |
| SELECTING UNITS OF MEASURE                                                       | 32       |
| SELECTING THE SENSOR OUTPUT LIMITS                                               | 33       |
| SETTING A MEASUREMENT OFFSET                                                     | 36       |
| TRIMMING THE MEASUREMENT                                                         | 37       |
| MAINTAINING THE FIELD UNIT                                                       | 38       |
| CHANGING THE BATTERY                                                             | 38       |
| APPENDIX A - NAVIGATING THE USER MENUS                                           | 41       |
| APPENDIX B - FIELD UNIT PARAMETER DEFAULTS AND LIMITS                            | 42       |
| APPENDIX C - FIELD UNIT MENU MAP                                                 | 43       |
| APPENDIX D - FIELD UNIT DISPLAYED MESSAGE DEFINITIONS                            | 46       |

20

## Table of Figures

| Figure 1:  | Field Unit Power-Up and Operations LCD Sequence                        | 8  |
|------------|------------------------------------------------------------------------|----|
| Figure 2:  | The Read Only Sequence                                                 | 9  |
| Figure 3:  | Overall Configuration Menu Map                                         | 10 |
| Figure 4:  | Menu Map to RF Channel Setting                                         | 11 |
| Figure 5:  | Menu Map to Baud Rate Setting                                          | 12 |
| Figure 6:  | Menu Map to RF ID Setting                                              | 13 |
| Figure 7:  | Menu Map to Password Setting                                           | 14 |
| Figure 8:  | Menu Map to Set Tag Name                                               | 15 |
| Figure 9:  | Examples of Incorrect Field Unit Positioning                           | 17 |
| Figure 10: | Resistance-tape / Field Unit Wiring                                    | 18 |
| Figure 11: | Menu Map to Normal Transmit Rate                                       | 20 |
| Figure 12: | Battery Life Charts                                                    | 22 |
| Figure 13: | Incorrect Normal Sample Rate Setting                                   | 23 |
| Figure 14: | Correct Normal Sample Rate Setting                                     | 23 |
| Figure 15: | Menu Map to Normal Sample Rate Setting                                 | 24 |
| Figure 16: | Example of Abnormal Transmit Rate Setting                              | 25 |
| Figure 17: | Menu Map to Abnormal Transmit Rate Setting                             | 26 |
| Figure 18: | Example of Abnormal Sampling Rate Setting                              | 27 |
| Figure 19: | Menu Map to the Abnormal Sampling Rate Setting                         | 27 |
| Figure 20: | Normal Upper and Lower Value Example                                   | 28 |
| Figure 21: | Menu Map to Normal Upper and Lower Value Settings                      | 29 |
| Figure 22: | Example of Condition "Chatter" without Time Deadband                   | 30 |
| Figure 23: | Example of Condition "Chatter" Elimination Due to 20 sec Time Deadband | 30 |
| Figure 24: | Menu Map to Units Setting                                              | 32 |
| Figure 25: | Menu Map to Sensor Setting                                             | 35 |
| Figure 26: | Menu Map to Offset Setting                                             | 36 |
| Figure 27: | Menu Map to Trim Setting                                               | 37 |

### Introduction

The Wireless Resistance Transceiver is a reliable Radio Frequency (RF) transceiver and when coupled with a resistance-tape level sensor it can be used to monitor a variety of tanks or processes in hazardous and hard-to-reach areas. The time and expense of running wires often makes it difficult to measure parameters that have an economic impact on your plant operation, but the Resistance Transceiver allows you to quickly and accurately monitor those levels at fraction of the cost, which gives you bigger and faster returns on your instrumentation investments.

The Transceivers or Field Units communicate in a secure, digital protocol over a band of frequencies from 902MHz to 928MHz. This data communication technique has been the backbone of the military's secure communications protocols for many years. These devices require no wires, permits or licenses, and are easily setup and installed right out of the box.

You can use this device for long term monitoring in remote locations, for shortterm data gathering on process conditions, or to quickly test the economic viability of a new installation.

The purpose of this Guide is to help you install and maintain your Wireless Resistance Transceiver. **BEFORE** setting up and installing the Field Unit please setup and configure the Base Radio. (See the Wireless Base Radio Guide, M356, for more details).

## Unpacking

Remove the Packing List and check off the actual equipment received. If you have any questions on your shipment, please call the factory. Upon receipt of shipment, inspect the container for any signs of damage in transit. Especially take note of any evidence of rough handling. Report any apparent damage immediately to the shipping agent.

Please note that sometimes units are assembled with accessories when shipped. Inspect the shipment carefully if you think that something is missing. This is rare, as we take considerable care to pack units for shipment, but it does sometimes happen. Please give us a call and we may be able to resolve this matter quickly over the phone.

Please note that the carrier will not honor any claims for damage unless all shipping materials are saved for their examination. If damage is found during examining and removal of the contents, save the packing material and the carton.

## A Quick Start Guide

To get the Field Unit up and running quickly, follow the steps below:

**NOTE:** If you are unsure how to perform a task please read the appropriate user manual section.

- 1. Place the Field Unit in the desired location of operation
- 2. Turn on the Field Unit by pressing the two buttons for 1 second
- 3. The Field Unit Settings need to be configured as follows:
  - Set RF CHAN to match the Base Radio RF CHAN
  - Set BAUD RT to match the Base Radio BAUD RT
  - Set RF ID to next **consecutive** available ID (not 0) starting at 001

The Field Unit should now be configured for use. The Field Unit will show the messages in the figure below (Note that the POWER-UP Sequence is only shown when the device is first turned on:

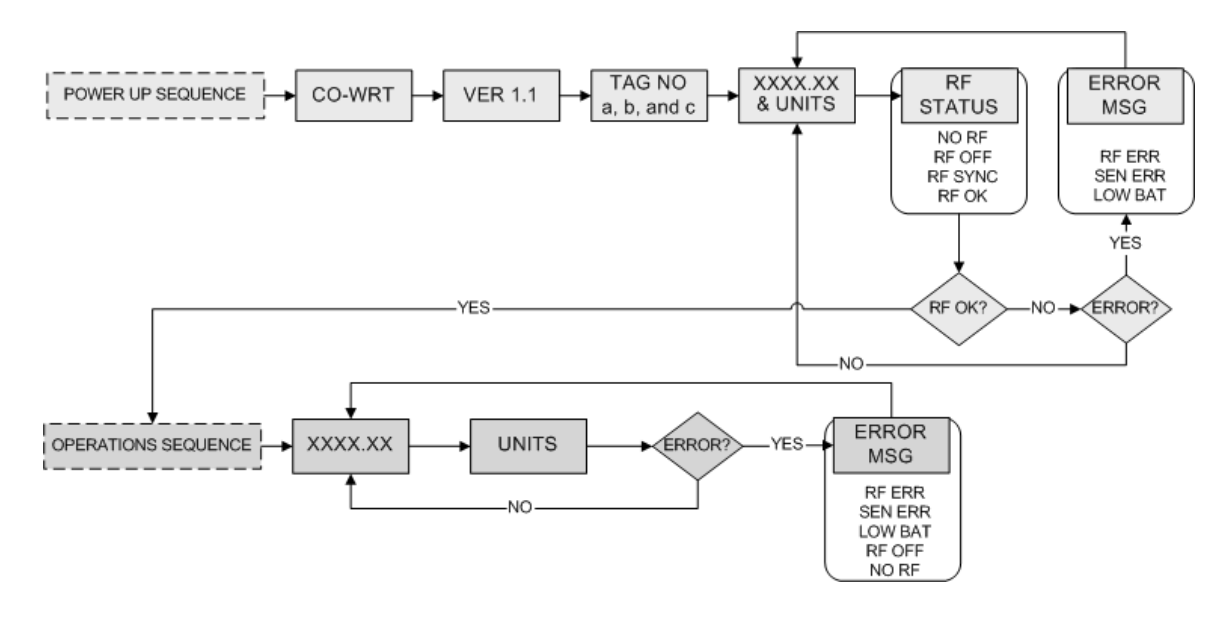

If you are not receiving an "RF OK" message on the Field Unit check the following:

- Is the Field Unit set to the above listed configurations?
- Is the Base Radio on?
- Are the Field Unit and Base Radio set to the matching configurations? (See Base Radio Quick Start Guide)
- Are the Base Radio and Field Units unable to communicate due to obstructions or distance? (See Field Unit Guide: Field Unit Placement section)
- Did you perform the Simple RF Placement Test? (See Field Unit Guide: A Simple RF Placement Test section)

## **Configuring the Field Unit for RF Communications**

In order for the Field Unit and the Base Radio to communicate they must be on the same RF Channel, and must be transmitting at the same Baud Rate. While all Field Units and Base Radios are set to default configurations at the factory, if any configuration differences are present the Field Unit will not be able to communicate to the Base Radio.

**NOTE**: If you are unfamiliar on how to navigate the Field Unit menus, please refer to Appendices A-C. Also, **BEFORE** setting up and installing the Field Unit please setup and configure the Base Radio. (See the Wireless Base Radio Guide, M356, for more details).

### Field Unit Displayed Messages

To turn the Field Unit on, press the NEXT and ENTER buttons located on the front of the Field Unit just below the Liquid Crystal Display (LCD) screen for 1 second. Turn on the Base Radio as well, if you have not already done so. The LCD will then display a **Power-Up Sequence** and then go into an **Operations Sequence**. These Sequences are seen below in Figure 1:

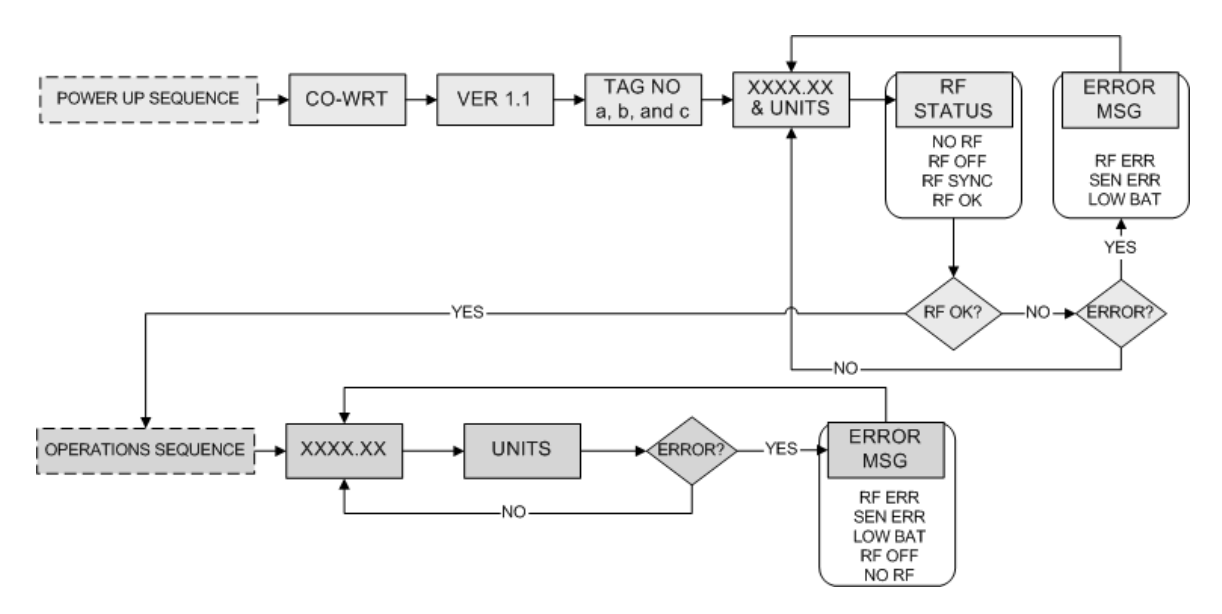

Figure 1: Field Unit Power-Up and Operations LCD Sequence

**NOTE:** During configuration and installation, keep Field Units at least one foot apart and away from the Base Radio to ensure good communications.

### The Read-Only Sequence

Once the Field Unit is in the Operations Sequence, a user may access the **READ-ONLY** Sequence without a password by simply pressing the ENTER button at any time. The Read-Only Sequence, as shown in Figure 2, displays extra information about the current settings of the Field Unit that are not seen during the Operations Sequence, but does not allow any changes to be made to these settings.

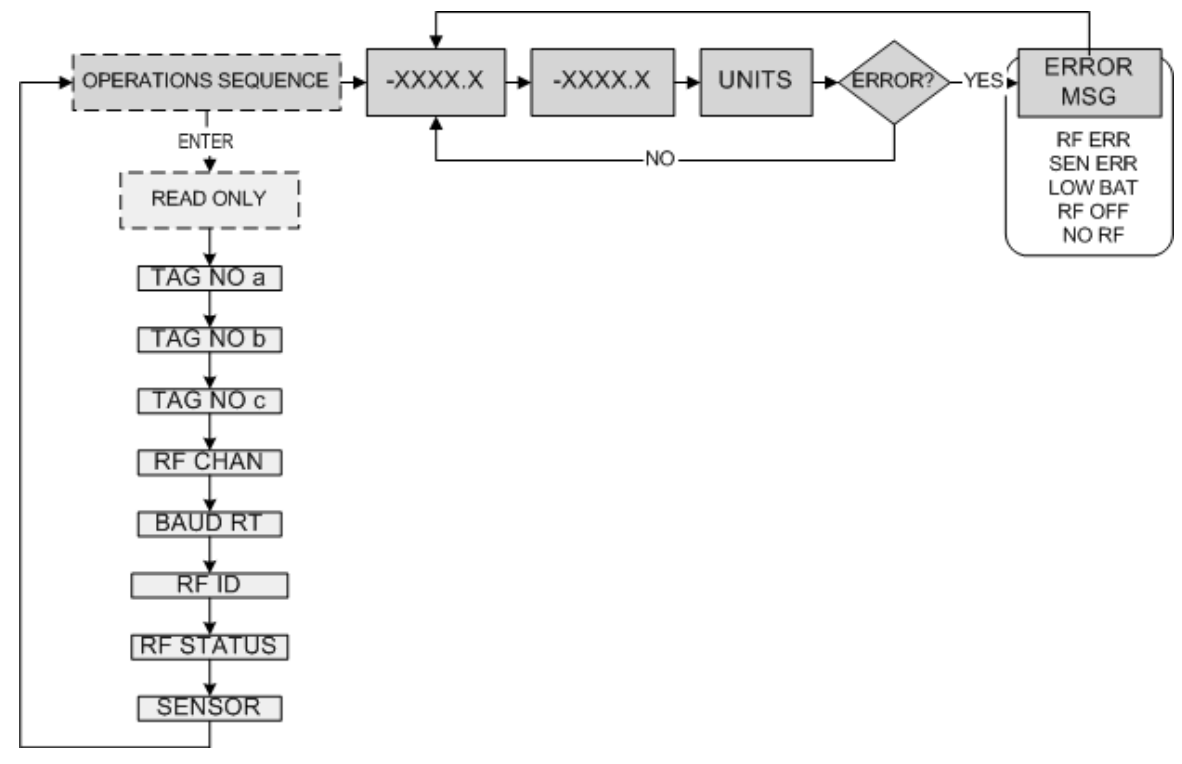

Figure 2: The Read Only Sequence

### **Overall Configuration Menu Map**

A complete Field Unit Menu Map is shown in Appendix C. Below is an overall view of the configuration menu to aid the user in setting up the Field Unit for proper operation.

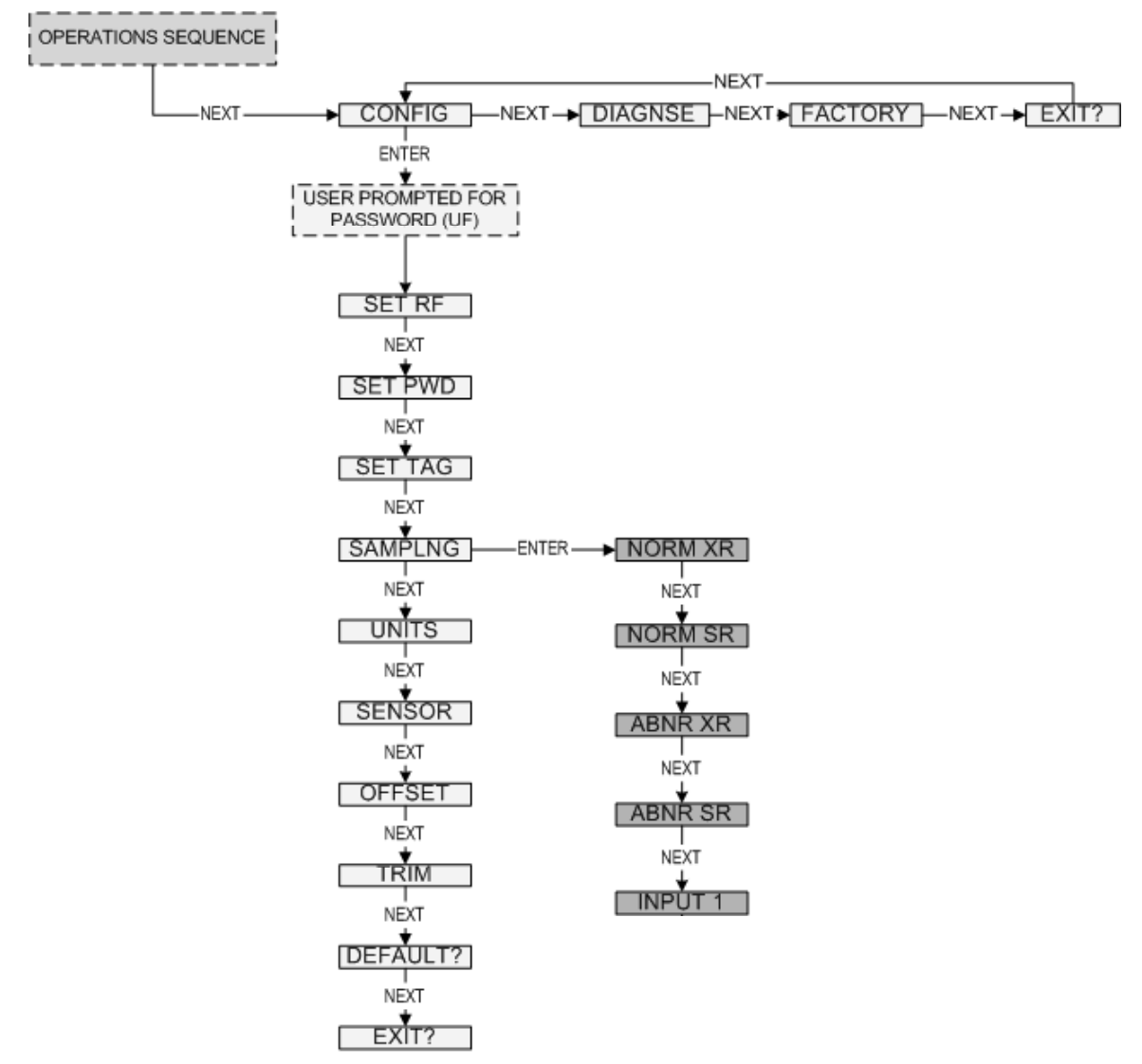

Figure 3: Overall Configuration Menu Map

**NOTE:** The user must enter a four digit password to enter the CONFIG and DIAGNSE. The FACTORY menu is for factory use only. The factory default user password is 0000. For more information on the password see the Setting the Password section.

### **RF Channel Setup**

All Field Units and Base Radios can be set to one of 16 different communication channels. The only Field Units recognized by a particular Base Radio are the units that share the same RF Channel as that Base Radio. This allows the user decide which Field Units communicate with each Base Radio.

Each Field Unit comes from the factory set to the RF OFF channel. This means the Field Unit will not communicate to any Base Radio. To set the Field Unit for communication first determine the channel that you wish to use. Then confirm Base Radio is set to this same channel.

Follow the Field Unit Menu Map in Figure 4 to configure the RF Channel setting. The factory default is RF OFF.

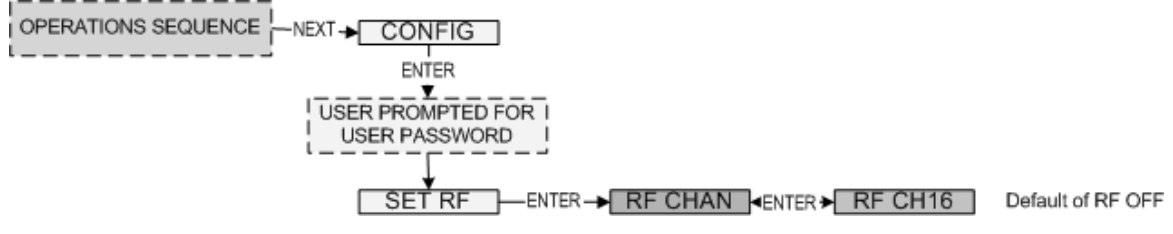

Figure 4: Menu Map to RF Channel Setting

Increment the channel until it matches the channel you noted from the Base Radio. Then save and exit the menus and return to the Operations Sequence.

### Baud Rate Setup

The Baud Rate refers to the speed at which the Base Radio and Field Units communicate. There are three selectable settings:

| 4.8K  | - Baud rate of 4.8 Kbaud (Update every 20 seconds)                   |
|-------|----------------------------------------------------------------------|
|       | - Range of 3000ft                                                    |
| 19.2K | <ul> <li>Baud rate of 19.2 Kbaud (Update every 5 seconds)</li> </ul> |
|       | - Range of 2000ft to 2500ft                                          |
| 76.8K | - Baud rate of 76.8 Kbaud (Update every 1 second)                    |
|       | - Range of 500ft to 750ft                                            |

A faster baud rate will allow you to transmit more information in a certain period of time, but it will also limit your range. If you need more distance out of your Field Unit or are encountering difficulties by frequently losing communications, then select a slower baud rate.

First determine the Baud Rate the Base Radio is transmitting at. Then follow the Field Unit menu map shown in Figure 5 to configure the Baud Rate. The factory default is the 19.2K Baud Rate.

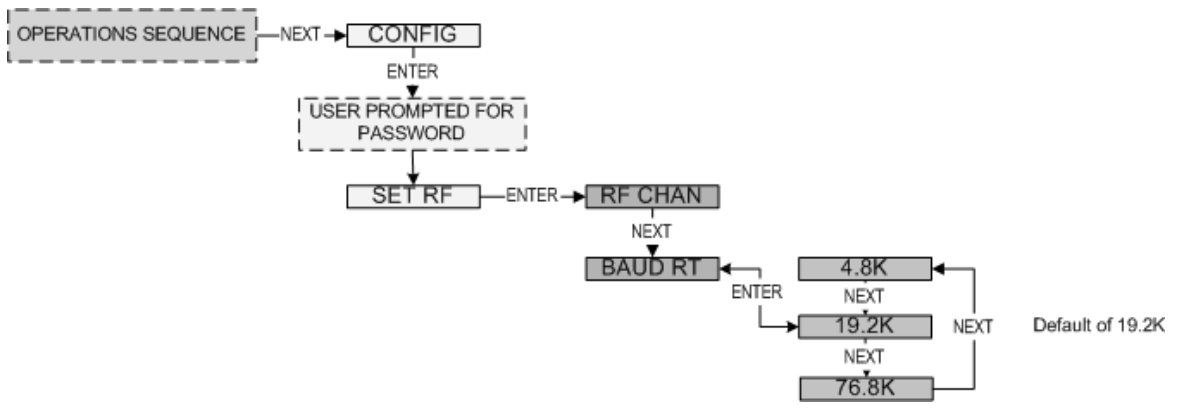

Figure 5: Menu Map to Baud Rate Setting

Once you have selected the Baud Rate you wish to use, save and exit the menus and return to the Operations Sequence.

### Field Unit Identification Setup

Each Field Unit is identified by the Base Radio and software according to the Identification (ID) given to that particular unit. Two Field Units can **NOT** have the same ID and be on the same RF Channel (if you do not know the RF Channel see the RF Channel Setup section). If the Field Unit is in the Operations Sequence, pressing the ENTER button displays the Read-Only Sequence on the LCD which displays the ID of that unit like this: ID 3.

All Field Units in your system are set to a default ID number upon shipment. For example, if you have ordered a Base Radio and three Field Units, the Field Units will be configured to ID's 0, 0 and 0. You must set these units to three different consecutive numbers, starting with 1, in order for the communications to work properly. The Field Units in this example would be set to RF ID's 1, 2 and 3.

First determine the ID's you'd like to give each unit. Then follow the menu map shown in Figure 6 to configure the RF ID. The factory default is RF ID 0, which disables the RF communications of the unit.

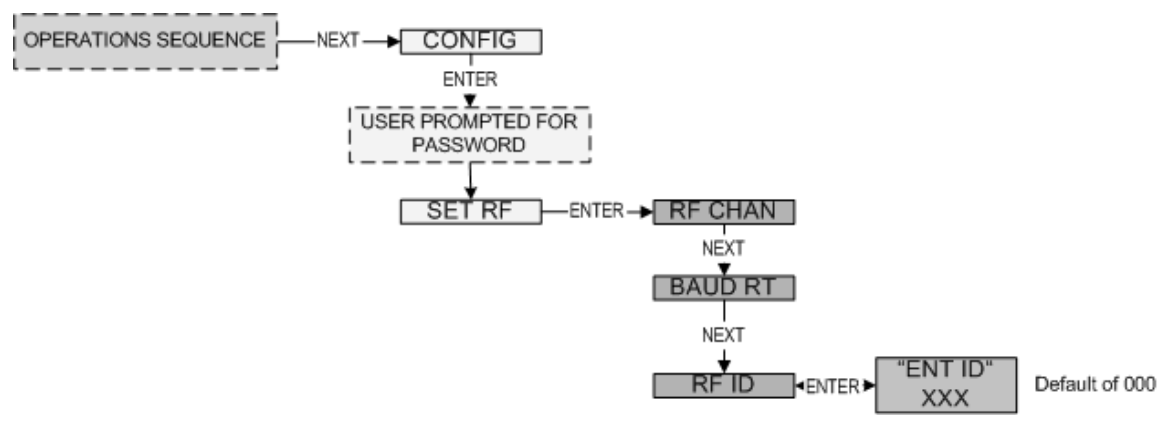

Figure 6: Menu Map to RF ID Setting

Once you have selected the RF ID you wish to use for this particular Field Unit, save and exit the menus and return to the Operations Sequence.

The Field Unit should now be successfully configured to the Base Radio. To check this, press ENTER while the Field Unit is in the Operations Sequence for the Read-Only Sequence to be displayed. You may see an RF SYNC message displayed on the Field Unit LCD. This means that the Field Unit and Base Radio are attempting to synchronize communications. If this is successful the RF Status will display an RF OK message. If this is unsuccessful the RF Status will display a NO RF message.

Also notice the two small arrows on either side of the LCD; if they are fluctuating up and down, that indicates the Field Unit and Base Radio are successfully communicating. If only one or none of the arrows are moving then RF communication is unsuccessful.

## Setting the Field Unit User Password

Each Field Unit has a password that will lock out undesired users from making changes to the Field Unit. Any user may still view some of the Field Unit settings by pressing the ENTER key during the Operations Sequence and viewing the Read Only Sequence.

The password is a four digit password much like a pin number from a bank. The factory default is 0000. Please select a different password if you wish. Follow the Field Unit Menu Map below to change the password.

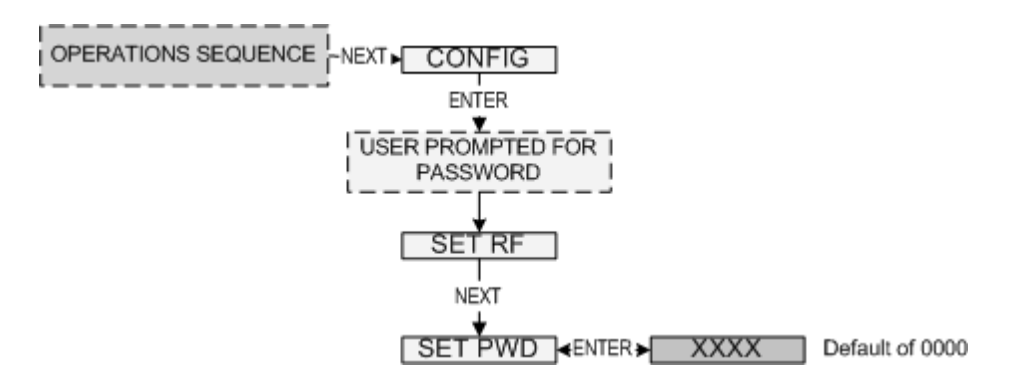

Figure 7: Menu Map to Password Setting

If you forget your password you must call the factory for a password reset command.

## Setting the Field Unit Tag Name<sup>\*</sup>

Each Field Unit also has a user settable Field Unit Tag Name. This tag name is displayed upon Field Unit power up, and when the Read Only Sequence is selected. The Tag Name is a 21 character name that is displayed in three separate 7 character flashes on the Field Unit LCD.

The user may choose from A-Z, 0-9, a dash ("-"), and an underscore ("\_"). The underscore has a special meaning to the software inside the Field Unit. For example, if you have a Tag Name that is only 5 characters long, then you do not want to wait for the rest of the 16 characters to be displayed on the LCD. So if your Tag Name was "TANK1", you would want to enter the Tag Name like this: "TANK1\_\_\_\_\_".

The software then recognizes this and only displays "TANK1", and negates the 2 extra 7 character flashes. ("TANK\_ 1\_ \_ \_ \_ \_ \_ \_ \_ \_ \_ " becomes "TANK 1" and so on).

Select the Tag Name you'd like give the Field Unit and follow the Field Unit Menu Map below:

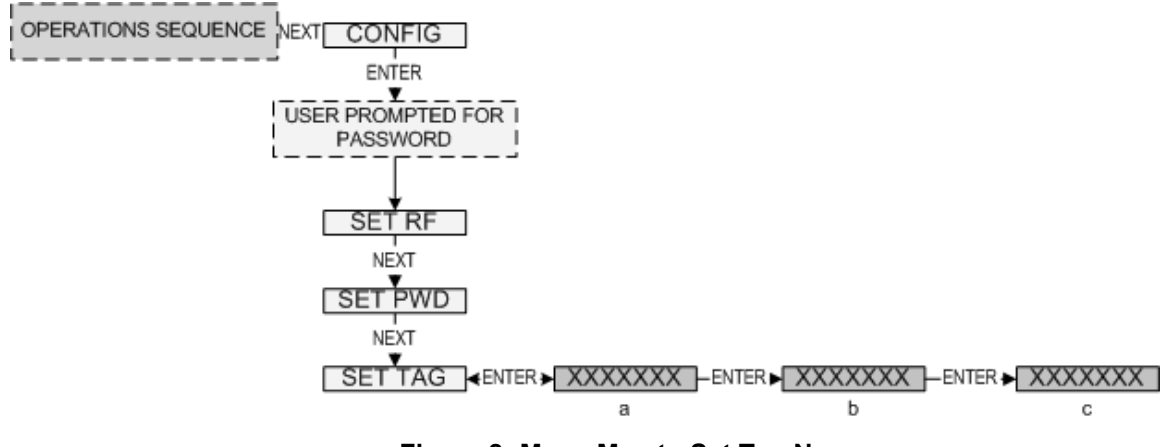

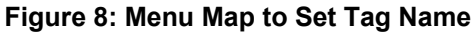

<sup>&</sup>lt;sup>\*</sup> Indicates that Menu is Disabled if Wireless Instrumentation Manager is used. (See Appendix A)

### **Mechanical Installation**

The Wireless Resistance Transceiver is a rugged device, but it will give much better service if installed with careful consideration as noted in this manual. They may be utilized for just about any installation so long as care is exercised to prevent exposing the sensing elements to excess stress or temperature. Installation practices have a lot to do with these service parameters and the life that you can expect from your Wireless Resistance Transceiver. The main considerations for installation are covered below.

Give careful consideration to the environment where you will be installing your instrument. Avoid installations that expose the device to excess temperature, high vibration, considerable shock, or exposure to dripping condensate or corrosive materials. Also avoid installing the device in an unserviceable location.

Most often these problems can be avoided with some thought at the time of installation. The practices noted below are generally recommended, but they can only act as a guideline and cannot cover all possible variations. The final installation must be made at the discretion and approval of the user. You must be the judge of the actual installation.

#### WARNING: DURING INSTALLATION DO NOT APPLY FORCE TO THE INSTRUMENT HOUSING. USE A PROPER WRENCH ON THE HEXAGONAL FLATS PROVIDED ONLY. FAILURE TO USE CORRECT INSTALLATION PROCEDURE CAN CAUSE DAMAGE TO THE FIELD UNIT.

### Field Unit Positioning

Correct positioning of the Field Unit will ensure the best performance of the device. When planning the positioning of the Field Units there are a few parameters to pay attention to.

- 1. Ideally the Field Unit should be mounted in the hole provided in the sensor housing. Tighten the Field Unit to the box with the provided locknut. See the adjacent figure. In any case the bottom of the Field Unit should **NOT** point directly at the Base Radio.
- 2. All Field Units should maintain an approximate spacing of at least one foot.
- 3. The line of sight range between a Field Unit and Base Radio is 2000 feet at the 19.2K baud rate setting. Note that the amount of RF Noise present, obstructions, and the material of construction of the objects, reduces this range.

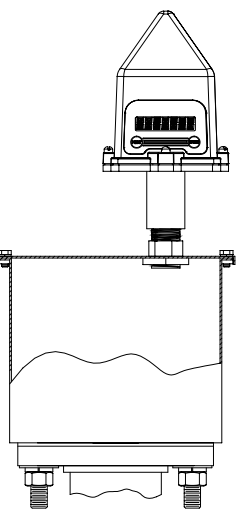

4. Only place the Field Unit in ambient operating temperatures of -40°F to 185°F (-40°C to 85°C).

Figure 9, shown below, gives examples of incorrect setups according to the previously mentioned parameters.

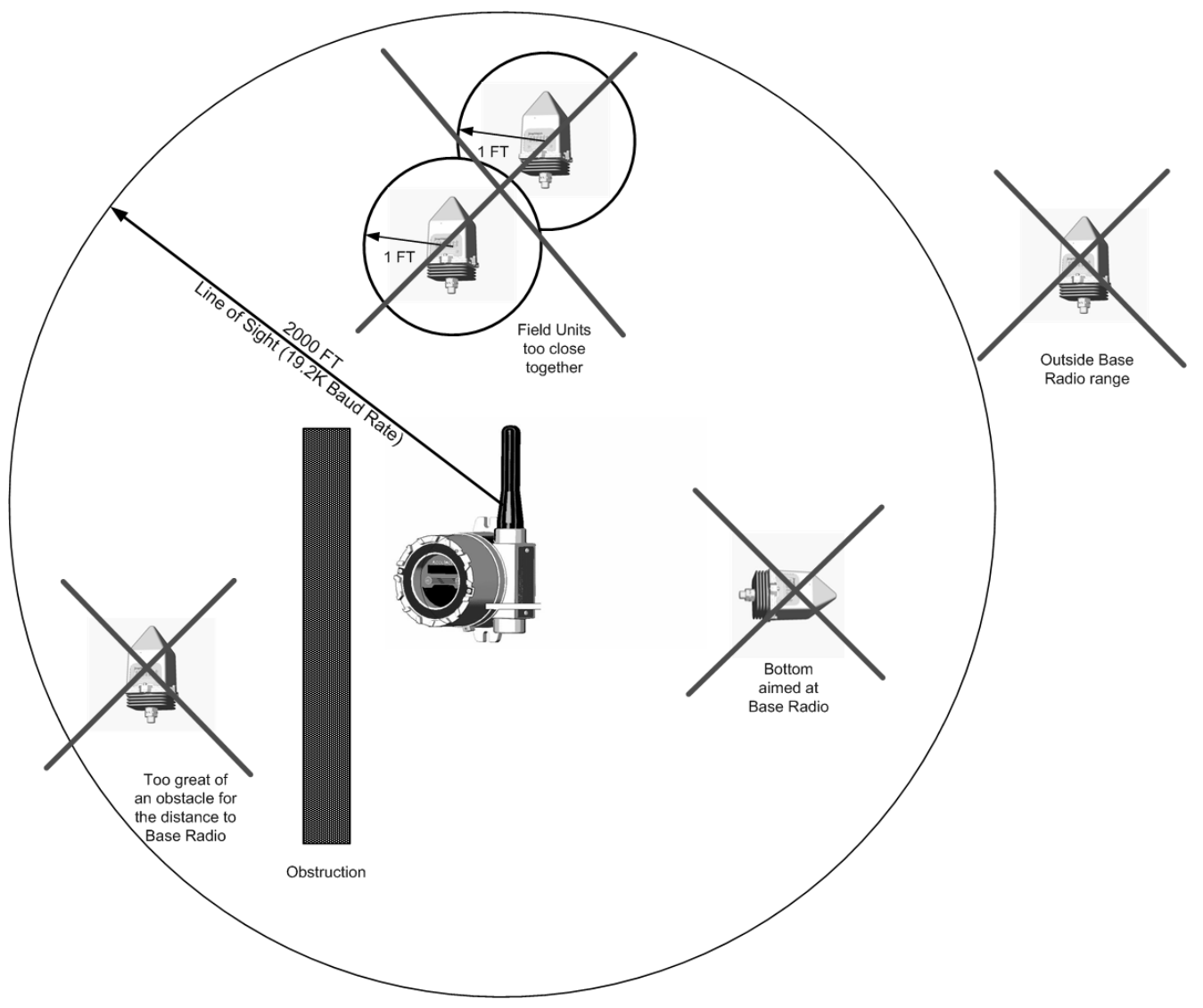

Figure 9: Examples of Incorrect Field Unit Positioning

Because there are so many setup possibilities we cannot cover them all. A correct setup would make sure that the above warnings are heeded, and that the Field Unit and Base Radio are capable of communication. The RF Placement Test section will help you to determine if you have a selected the correct installation points and orientations for your application.

### A Simple RF Placement Test

Remember, proper placement of the Field Unit will optimize your RF communication range and capabilities. Perhaps the best test to perform before mechanically mounting the unit is a quick hand held test.

To perform this test you should have a good idea of where the Base Radio will be placed (for more information see the Base Radio Installation and User's Guide). Put the Base Radio in this area and power it up. Now, make sure that the Base Radio and Field Unit are on the same RF Channel, and Baud Rate (See the Configuring to the Base Radio Section). You may also have to increment the number of Field Units that are being communicated with on the Base Radio (See the Base Radio User's Guide).

Once both the Base Radio and Field Unit are configured to one another, make sure communications are established by looking on the Field Unit LCD for an 'RF OK' message in the Read-Only Sequence (see Read-Only Sequence section).

Now take the Field Unit to the sensor you wish to monitor. Hold the Field Unit over the mounting hole. Look at the LCD; in both the right and left most regions you will notice a small arrow. This arrow indicates the sending and receiving of messages between the Base Radio and Field Unit. If both arrows are moving up and down, and you do not see a NO RF message, then the position you have selected will be suitable place for mounting the device.

If only one or neither of the arrows is moving, and you see a NO RF message, then you do not have RF communication with the Base Radio. If your application allows, move to a different position and check again for communications. If your application only allows you to mount at this particular point, you may want to try a slower baud rate setting.

**Note**: While slowing the baud rate increases communication distance, it also requires more time to complete a communications cycle. This may not be suitable for your application.

One final solution is to reposition the Base Radio, however, this may affect communications with previously installed Field Units; and if so, may require the use of a second Base Radio for your application. To select a better spot for the Base Radio, see the Positioning the Base Radio section of the Base Radio User's Guide).

## **Electrical Installation**

When the Field Unit is mounted to the cover of the sensor housing, simply plug the sensor connector to the mating Field Unit connector.

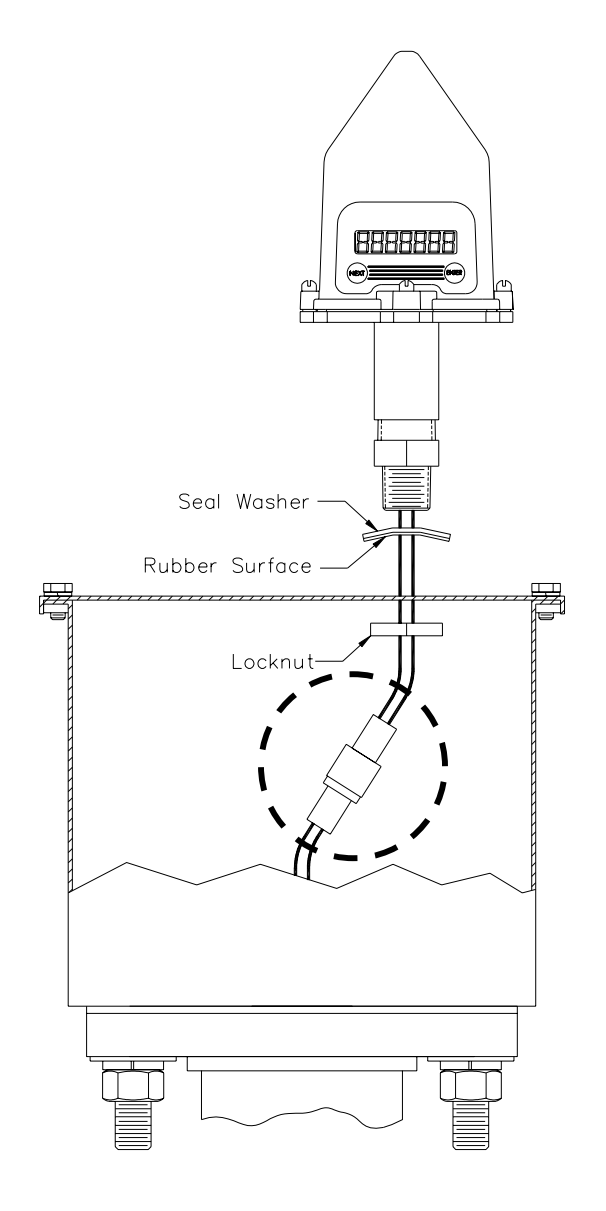

Mounting Instructions

- 1. Remove Housing Cover from Housing
- 2. Remove Locknut from Field Unit
- 3. Make sure Seal Washer will have rubber side against Housing Cover
- 4. Insert Plug from Field Unit through hole in Housing Cover.
- 5. Push Locknut over Field Unit Plug and up wire. Thread Locknut onto Field Unit hand tight.
- 6. Orient Transceiver display to desired position.
- 7. While holding hex on Field Unit, tighten Locknut until Seal Washer is flat against housing Cover.
- 8. Plug Field Unit into sensor and install Housing Cover onto Housing.

Figure 10: Resistance-tape / Field Unit Wiring

## **Configuring Field Unit Sample Settings**

The Wireless Resistance Transceiver is very versatile with many programmable features and can be used in numerous different applications. Because no two applications are the same, some calibration is required for each unit. This section will walk you through the initial calibration of these Sampling Settings.

### Setting the Normal Transmit Rate<sup>\*</sup>

The Field Unit is in a "sleep" mode to save power during the operations sequence. This mode turns off most of the electronics on the unit, with the exception of the LCD, in order to preserve battery life. The Field Unit will then 'wake up' for every **Normal Sampling Rate** and take the necessary measurement. The Field Unit will then transmit these readings to the Base Radio every so many seconds, depending on the **Normal Transmit Rate**.

The first item to note is that the maximum speed of the Normal Transmit Rate is dependent on the Baud Rate setting you selected earlier (see Baud Rate Setup). The Transmit Rates cannot update faster than their communication speed allows. Thus, if you selected the 19.2K Baud Rate setting your maximum Transmit Rates will be the 5 Second setting. The Field Unit automatically determines these settings and adjusts the menu options accordingly. A complete table of these parameters is shown in Table 1 on page 21.

In order to properly set the Normal Transmit Rate, you must first determine how often you need updates from the Field Unit when the device being monitored is operating normally. You have a selectable range of 1-5, 10, 15, 20, 40 seconds and 1 minute.

Then, follow the menu map shown in Figure 11 to configure the Normal Transmit Rate. The factory default is 10 Seconds.

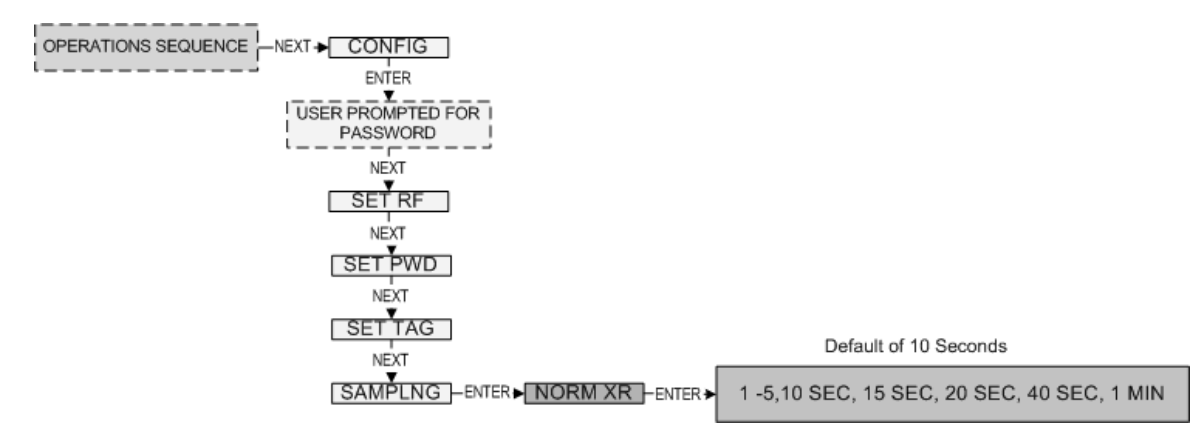

Figure 11: Menu Map to Normal Transmit Rate

<sup>&</sup>lt;sup>\*</sup> Indicates that Menu is Disabled if Wireless Instrumentation Manager is used. (See Appendix A)

### Setting the Normal Sampling Rate<sup>\*</sup>

As mentioned before, the Field Unit is in a "sleep" mode to save power during the operations sequence. This mode turns off most of the electronics on the unit, with the exception of the LCD, in order to preserve battery life. The Field Unit will then 'wake up' for every **Normal Sampling Rate** and take the necessary level readings.

The first item to note is that the minimum speed of the Normal Sampling Rate is dependent on the Normal Transmit Rate setting you selected earlier (see Setting the Normal Transmit Rate). The Sampling Rates cannot update slower than the speed at which the Field Unit is required to transmit updates. Thus, if you selected the Normal Transmit Rate setting to be 10 Seconds the Normal Sampling Rate must be set to 10 Seconds or faster. A complete table of these parameters is shown below:

| Baud Rate             | 76.8K             | 19.2K             | 4.8K              |
|-----------------------|-------------------|-------------------|-------------------|
| (communication range) | 500-750 feet      | 2000-2500 feet    | 3000 feet         |
| (speed of updates)    | 1 Second          | 5 Seconds         | 20 Seconds        |
| Normal and Abnormal   | 1 Second or       | 5 Seconds or      | 20 Seconds or     |
| Transmit Rates        | Greater           | Greater           | Greater           |
| Normal and Abnormal   | Equal to Transmit | Equal to Transmit | Equal to Transmit |
| Sampling Rates        | Rate or Less      | Rate or Less      | Rate or Less      |

 Table 1: Rate Limits and Dependencies

In order to properly set the Normal Sampling Rate, first determine how often updates are needed from the Field Unit when the device being monitored is operating normally. You have a selectable range of 1-30 seconds. Note, however, the more frequent the Field Unit wakes up to check the monitored device, the faster you will use up the battery life of the Field Unit. This is indicated on the three charts in Figure 12 shown below:

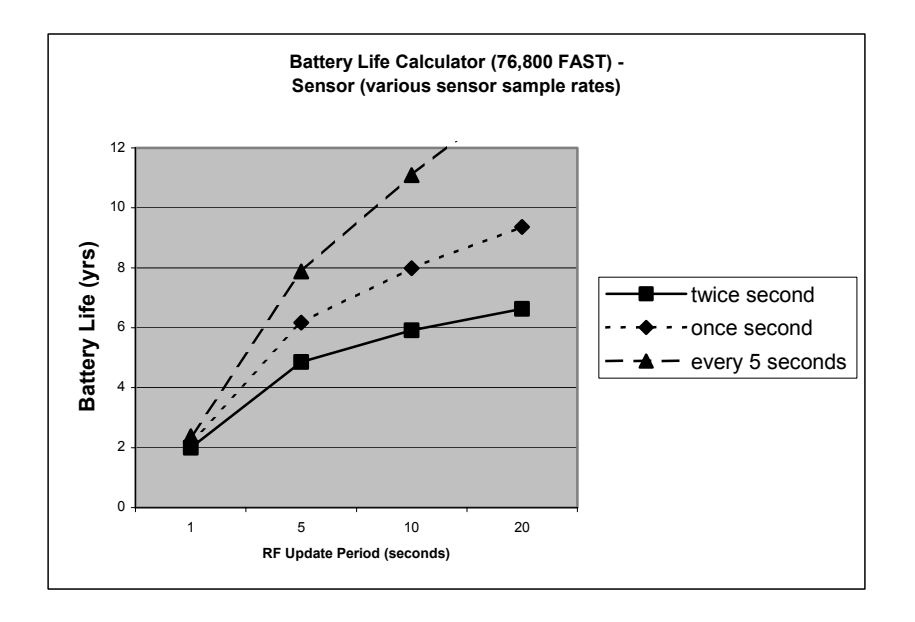

<sup>&</sup>lt;sup>\*</sup> Indicates that Menu is Disabled if Wireless Instrumentation Manager is used. (See Appendix A)

#### **Jowa USA Resistance Transceiver**

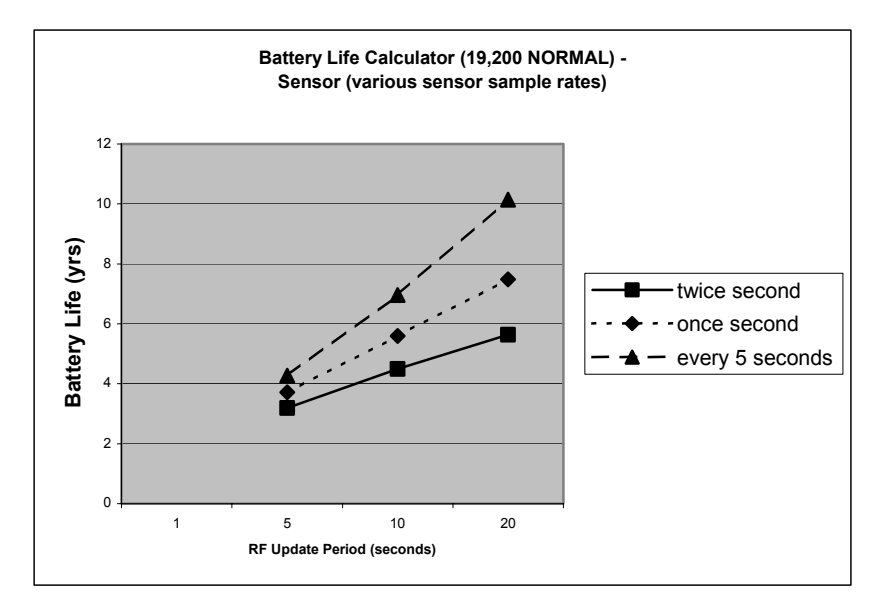

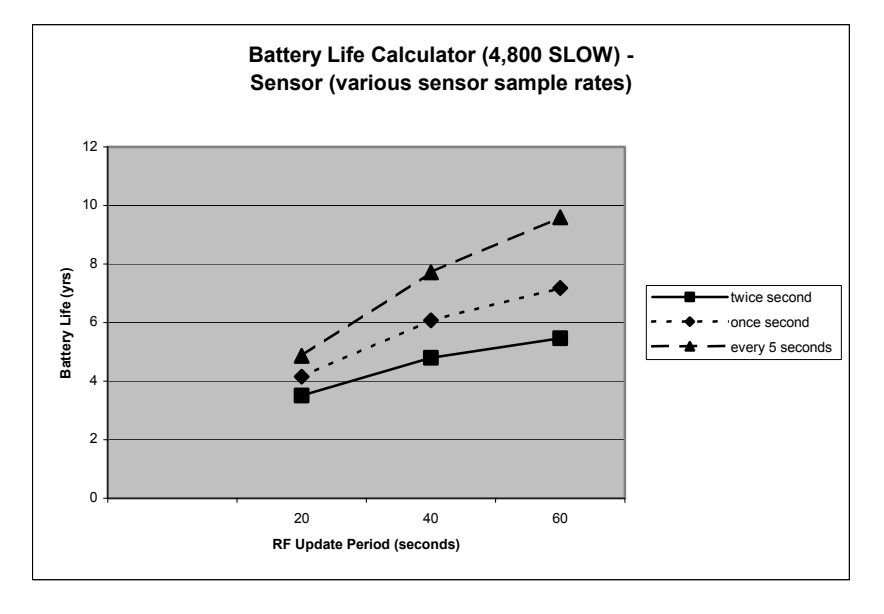

Figure 12: Battery Life Charts

Figure 13, shown below, is an example of what happens when the Normal Sampling Rate is too large for the device being sampled. Notice how the rise in the level falls between two normal samples, and thus goes completely undetected.

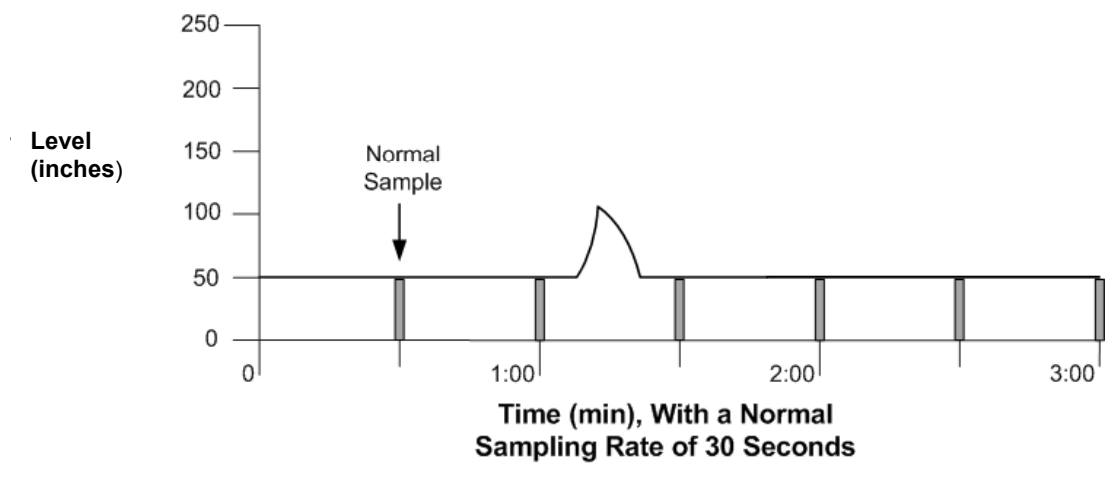

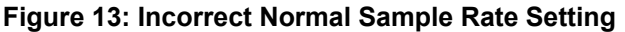

Figure 14, shown below, is an example of what happens when the normal sampling rate is correctly set for the device that is being monitored. Notice how this setting is able to sample the rise in the level.

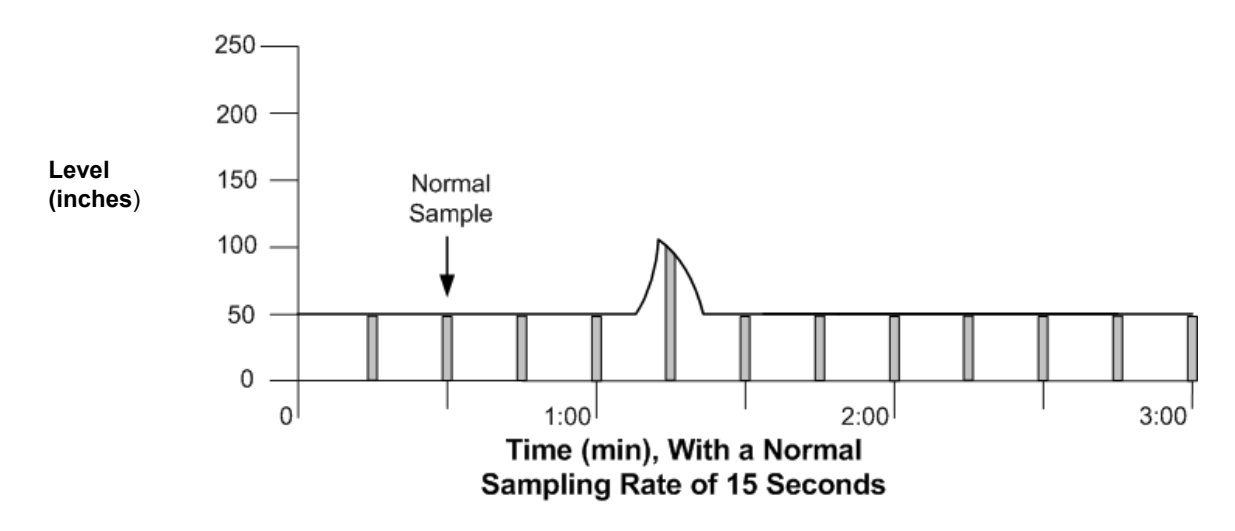

Figure 14: Correct Normal Sample Rate Setting

Once you have decided the proper time for the Normal Sampling Rate follow the Field Unit menu map shown in Figure 15. The factory default is 1 second.

#### Jowa USA Resistance Transceiver Insta

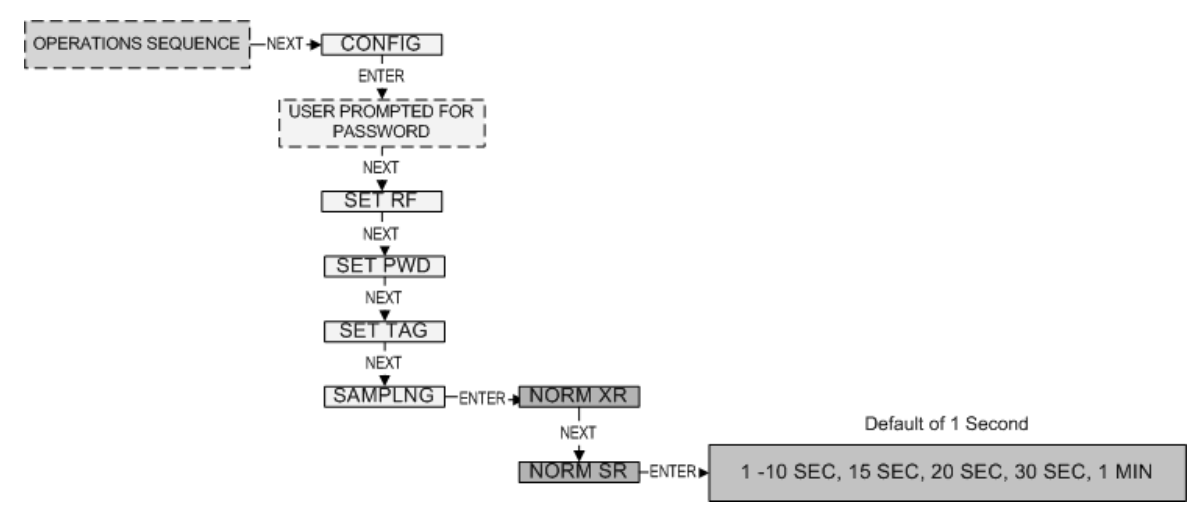

#### Figure 15: Menu Map to Normal Sample Rate Setting

**Note:** The Field Unit adjusts the menu options according to the previously set Baud Rate and Transmit Rate settings.

### Setting the Abnormal Transmit Rate<sup>\*</sup>

The **Abnormal Transmit Rate** is identical to the Normal Transmit Rate with one exception. The Abnormal Transmit Rate only applies while the Field Unit is in an Abnormal condition (see Setting Normal Upper and Lower Values). This allows you to increase or decrease the frequency of information you receive depending on the operating conditions of the device being monitored.

**Note:** If you do not need more or less frequent samples and updates from a Field Unit for a given application, then there is no need to complete this section. Simply set the Normal Transmit and Sample Rates to the desired speeds, and make sure that the Normal Upper and Lower Values are configured to Disabled.

In order to properly set the Abnormal Transmit Rate, you must first determine how often the Field Unit needs to update you about the device being monitored while in an Abnormal condition. You have a selectable range of 1-10, 15, 20, 40 seconds and 1, 5, 10, 30, 60 minutes. Figure 16 is an example of how the device switches sampling methods from Normal Transmit Rates to Abnormal Sampling Rates.

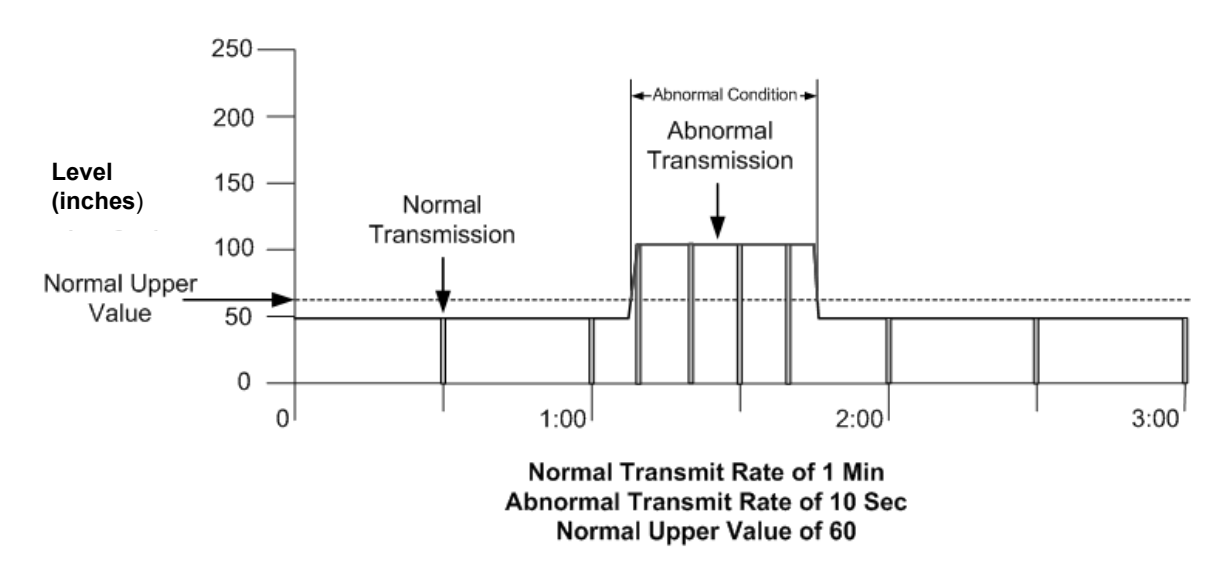

Figure 16: Example of Abnormal Transmit Rate Setting

The Field Unit only recognizes the Abnormal condition when a Normal Sample is above the Normal Upper Value. Once the Field Unit is in the Abnormal condition, it has changed from the Normal Transmit Rate of 1 Min, to the Abnormal Transmit Rate of 10 seconds. This continues until the Abnormal condition is over, and then the Field Unit returns to the Normal Transmit Rate.

Once you have decided the proper time for the Abnormal Transmit Rate follow the Field Unit menu map shown in Figure 17.

<sup>&</sup>lt;sup>\*</sup> Indicates that Menu is Disabled if Wireless Instrumentation Manager is used. (See Appendix A)

### Jowa USA Resistance Transceiver

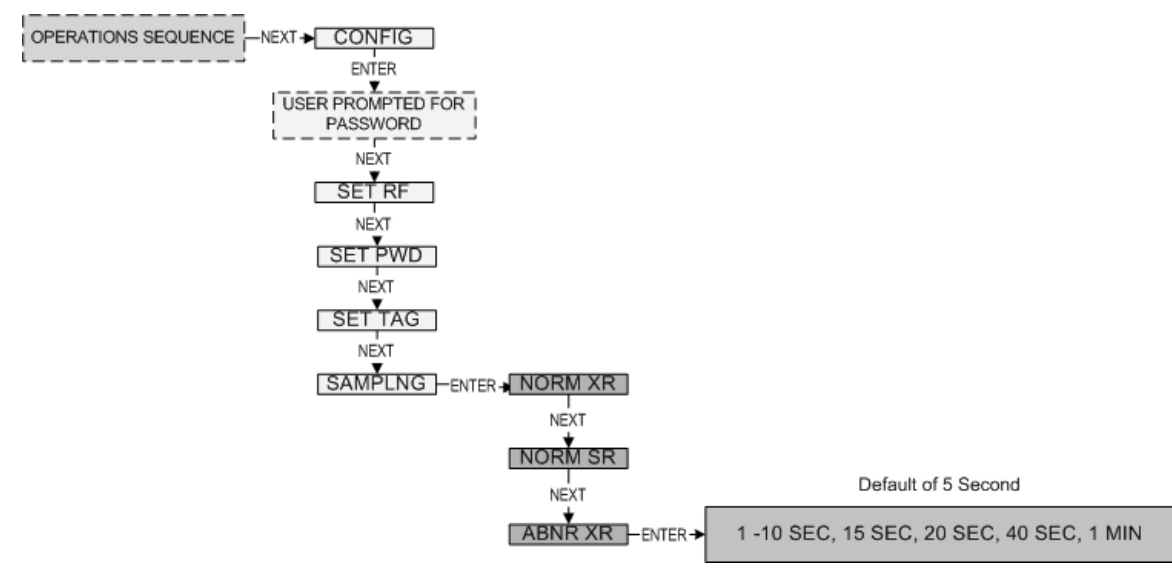

Figure 17: Menu Map to Abnormal Transmit Rate Setting

**Note:** The Field Unit adjusts the menu options according to the previously set Baud Rate settings.

### Setting the Abnormal Sampling Rate<sup>\*</sup>

The **Abnormal Sampling Rate** is identical to the Normal Sampling Rate with one exception. The Abnormal Sampling Rate only applies while the Field Unit is in an Abnormal condition (see Setting Normal Upper and Lower Values). This allows you to increase or decrease the frequency the Field Unit checks the monitored equipment depending on the operating conditions.

**Note:** If you do not need more or less frequent samples and updates from a Field Unit for a given application, then there is no need to complete this section. Simply set the Normal Transmit and Sample Rates to the desired speeds, and make sure that the Normal Upper and Lower Values are configured to Disabled.

In order to properly set the Abnormal Sampling Rate, you must first determine how often the Field Unit needs to update you about the device being monitored while in an Abnormal condition. You have a selectable range of 1-10, 15, 20, 40 seconds and 1, 5, 10, 30, 60 minutes. Figure 18 is an example of how the device switches sampling methods from Normal Sampling Rates to Abnormal Sampling Rates.

<sup>&</sup>lt;sup>\*</sup> Indicates that Menu is Disabled if Wireless Instrumentation Manager is used. (See Appendix A)

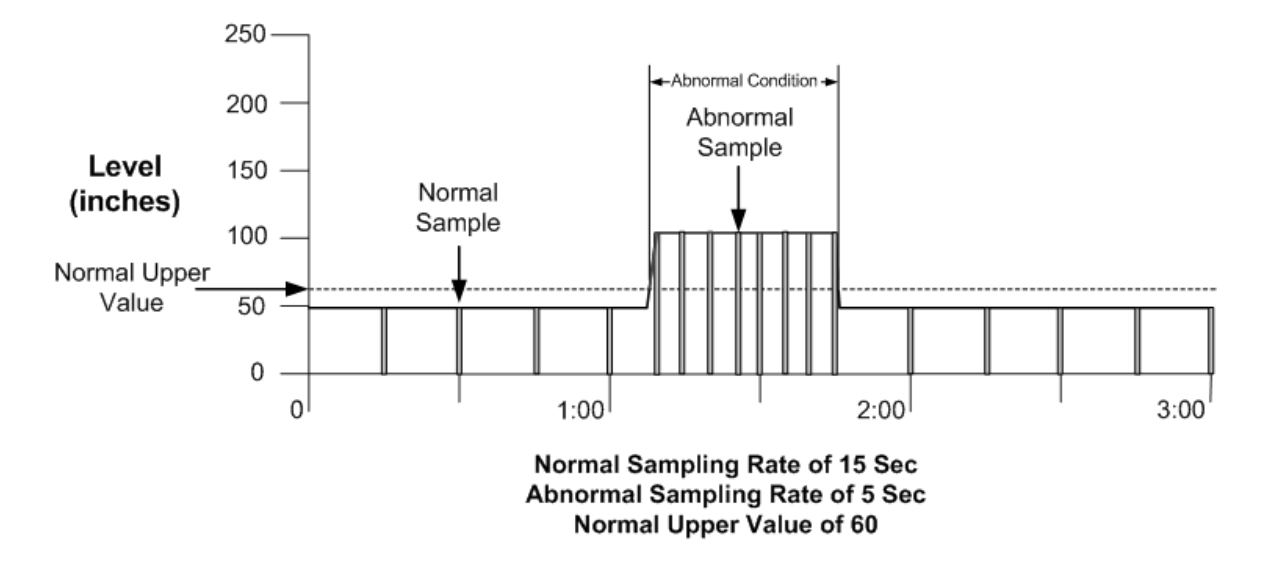

Figure 18: Example of Abnormal Sampling Rate Setting

The Field Unit only recognizes the Abnormal condition when a Normal Sample is above the Normal Upper Value. Once the Field Unit is in the Abnormal condition, it has changed from the Normal Sampling Rate of 15 seconds, to the Abnormal Sampling Rate of 5 seconds. This continues until the Abnormal condition is over, and then the Field Unit returns to the Normal Sampling Rate.

Once you have decided the proper time for the Abnormal Transmit Rate follow the Field Unit menu map shown in Figure 19:

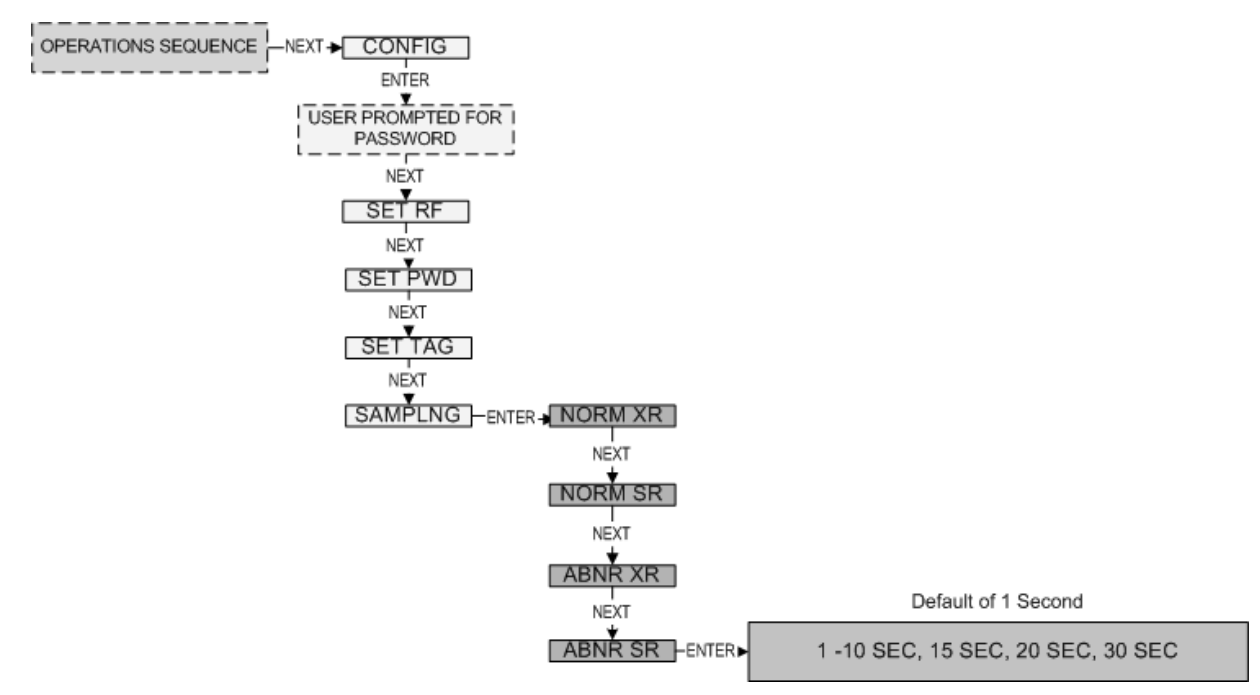

Figure 19: Menu Map to the Abnormal Sampling Rate Setting

### Setting the Normal Upper and Lower Values<sup>\*</sup>

Each Wireless Resistance Transceiver is equipped with a level upper and lower value. As the level is measured, it is compared to a set threshold value. Depending upon the setting of that value, whether it is enabled or not, and what the time deadband is, the Field Unit will enter an Abnormal condition as seen below in Figure 20:

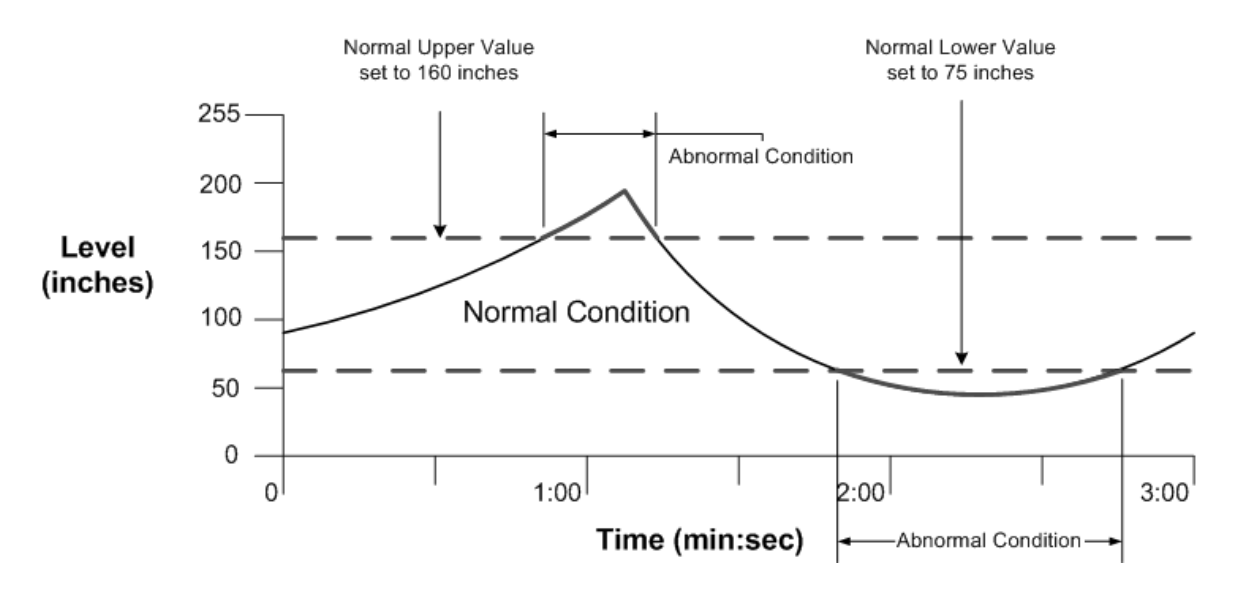

Figure 20: Normal Upper and Lower Value Example

The Normal Upper Value would be an indication that the level is 'high' and the Normal Lower Value would be an indication that level is 'low. Thus the normal operating condition for the application would be found in between the two Normal Values. If your application only requires you to Sample and Transmit at one rate, regardless of the condition, simply disable both the Normal Upper Value and Normal Lower Value by pressing the NEXT button when the ENABLE? question is displayed on the LCD.

To configure the values, follow the Field Unit menu map shown in Figure 21

<sup>&</sup>lt;sup>\*</sup> Indicates that Menu is Disabled if Wireless Instrumentation Manager is used. (See Appendix A)

#### Jowa USA Resistance Transceiver

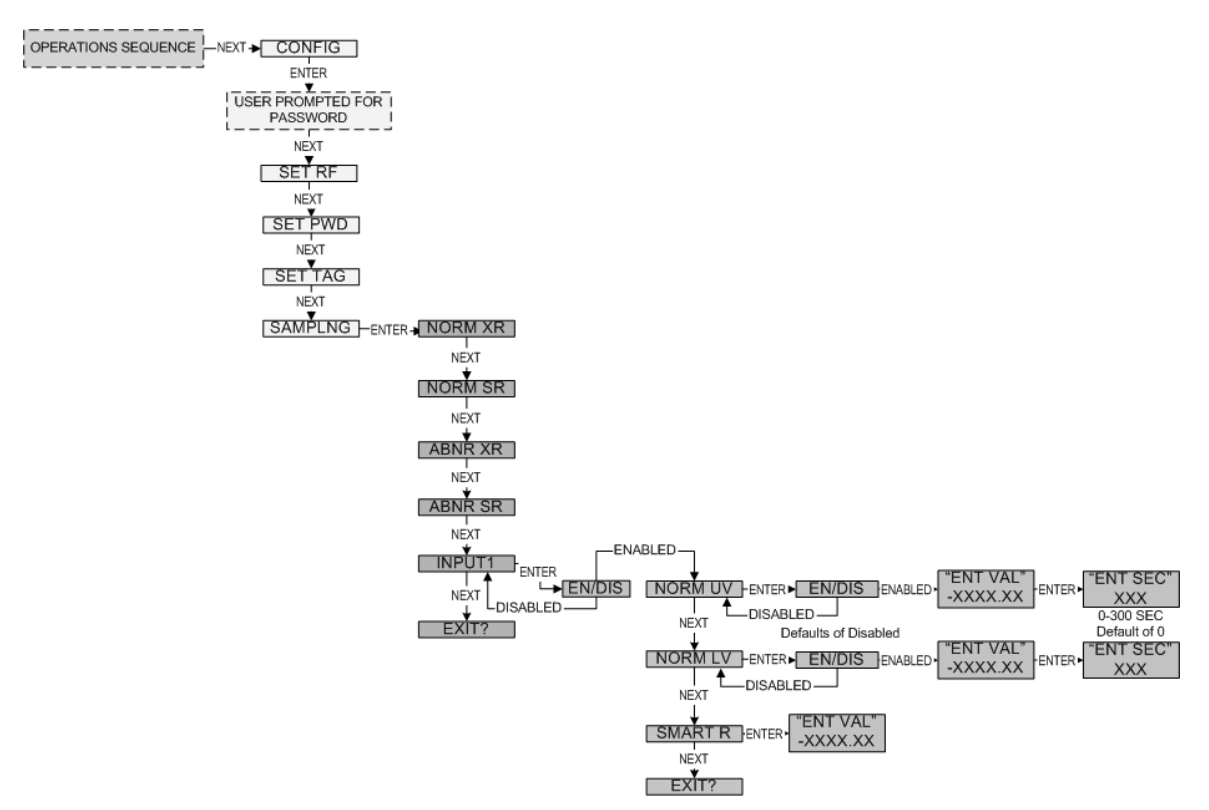

Figure 21: Menu Map to Normal Upper and Lower Value Settings

Values you When confiaurina the Normal will prompted the bv ENABLE/DISABLE question on the LCD, pressing ENTER while ENABLE is being displayed will Enable the Normal Value Thresholds for the input. Pressing ENTER while DISABLE is displayed will **Disable** the Normal Value Thresholds. Disabling a set of Normal Value Thresholds for the input will not allow the Field Unit to go into an Abnormal Condition for the respective process variable. The Factory Default is both Disabled.

Once you have selected to enable the Normal Thresholds for a particular process variable, (i.e. level), you will be able to enable/disable the Normal Upper Value Threshold and the Normal Lower Value Threshold. If a Normal Value Threshold is disabled the Field Unit will not enter into an Abnormal condition when above/below that Normal Value. Setting only one Normal Value Threshold is acceptable. (All Normal Values come Disabled from the Factory).

The next prompt you will receive when configuring the Normal Value is XXXX.XX for the level value. Increment this value to the desired value and press the ENTER button. (The "-" may be toggled on and off as well).

The final prompt you will receive, is the **Time Deadband** prompt. The Time Deadband refers to the number of seconds that the measured reading must stay in a certain condition before, the Field Unit will actually switch to that condition.

To select a proper Time Deadband consider the example in Figure 22:

#### **Jowa USA Resistance Transceiver**

#### **Installation and User's Guide**

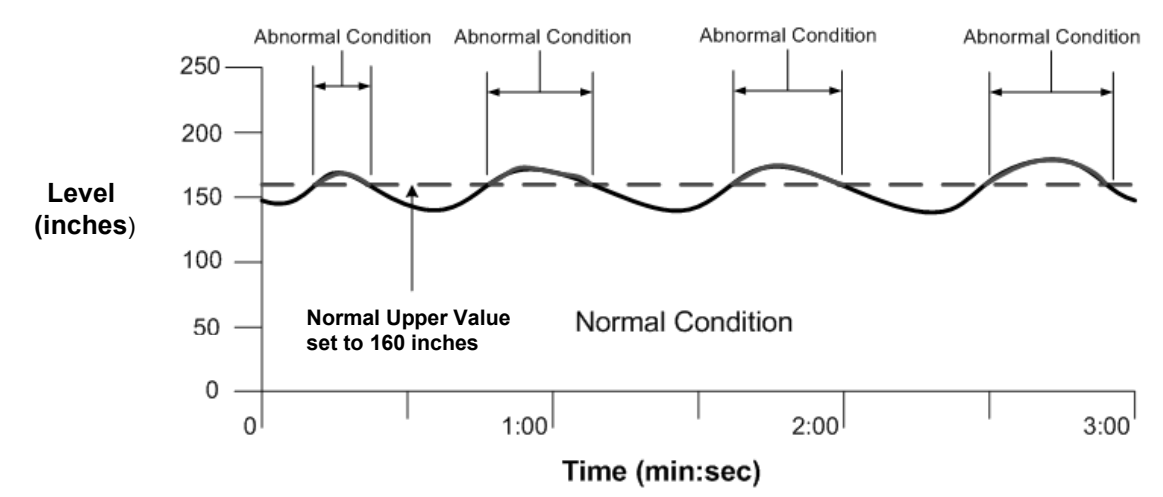

Figure 22: Example of Condition "Chatter" without Time Deadband

Notice that the Field Unit continues to cycle from Normal to Abnormal Conditions due the fact that the Level Value is fluctuating around the 150 Normal Upper Value. This is highly undesired. Instead the addition of a few second delay before the Field Unit switches conditions will eliminate this "chatter" as seen in Figure 23 below:

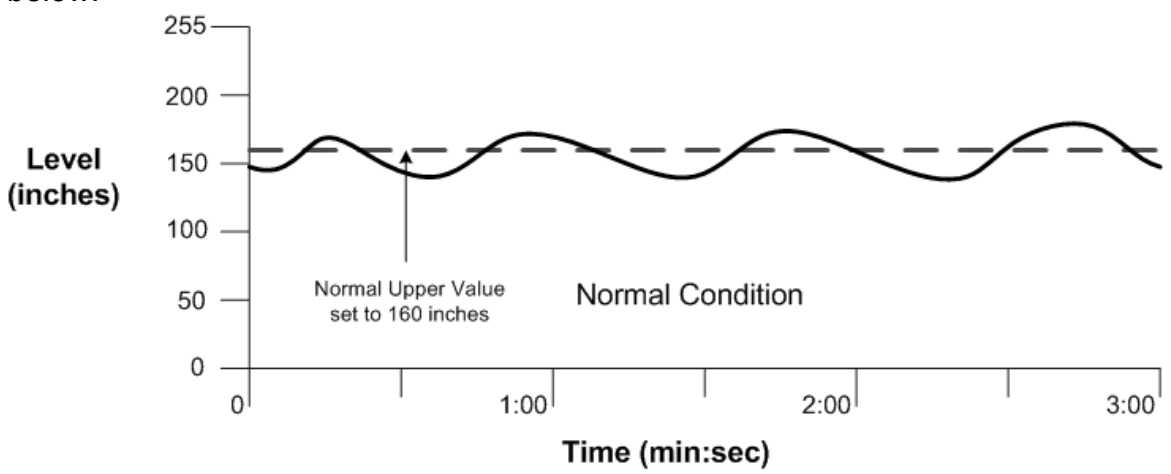

Figure 23: Example of Condition "Chatter" Elimination Due to 20 sec Time Deadband

### Setting the Smart Rate Threshold<sup>\*</sup>

The Smart Rate is a system used to trigger radio transmission of measured data sooner than the normal or abnormal rate specified by the user. This feature is used to construct a more accurate graph of measure process variable vs. time than is possible with the fixed transmission rates, while using less battery power.

To configure the Smart Rate Threshold follow the menu map, shown in Figure 21 on page 29, to the SMART R menu and press the ENTER button. The user is then asked to enter the amount that the process variable must change since the last data transmission to trigger a new transmission of the process variable.

The amount entered is in the same units as were selected by the user to be displayed on the Field Unit. If the process variable does not change by more than the entered Smart Rate Amount within the time between the normal or abnormal transmit rate (whichever is active); Then the process variable is transmitted on the next transmit rate.

If the process variable changes by more than the entered Smart Rate Amount within the normal or abnormal transmit rate (whichever is active); then the process variable is transmitted immediately. The normal/abnormal transmit clock is then reset upon this transmission. If no Smart Rate Amount exceeding change takes place in the next normal/abnormal clock cycle then the next transmission will be the normal/abnormal transmit rate.

If changes in the process variable, which exceed the Smart Rate Amount, continue to occur, the process variable is transmitted repeatedly.

<sup>&</sup>lt;sup>\*</sup> Indicates that Menu is Disabled if Wireless Instrumentation Manager is used. (See Appendix A)

## Selecting Units of Measure<sup>\*</sup>

The Field Unit can be used in many different types of applications. To accommodate these various options, there are various measurement units that can be selected. Options include: FEET, INCHES, and METERS.

To select units of measurement, follow the Field Unit menu map shown in Figure 24. The factory default units is FEET.

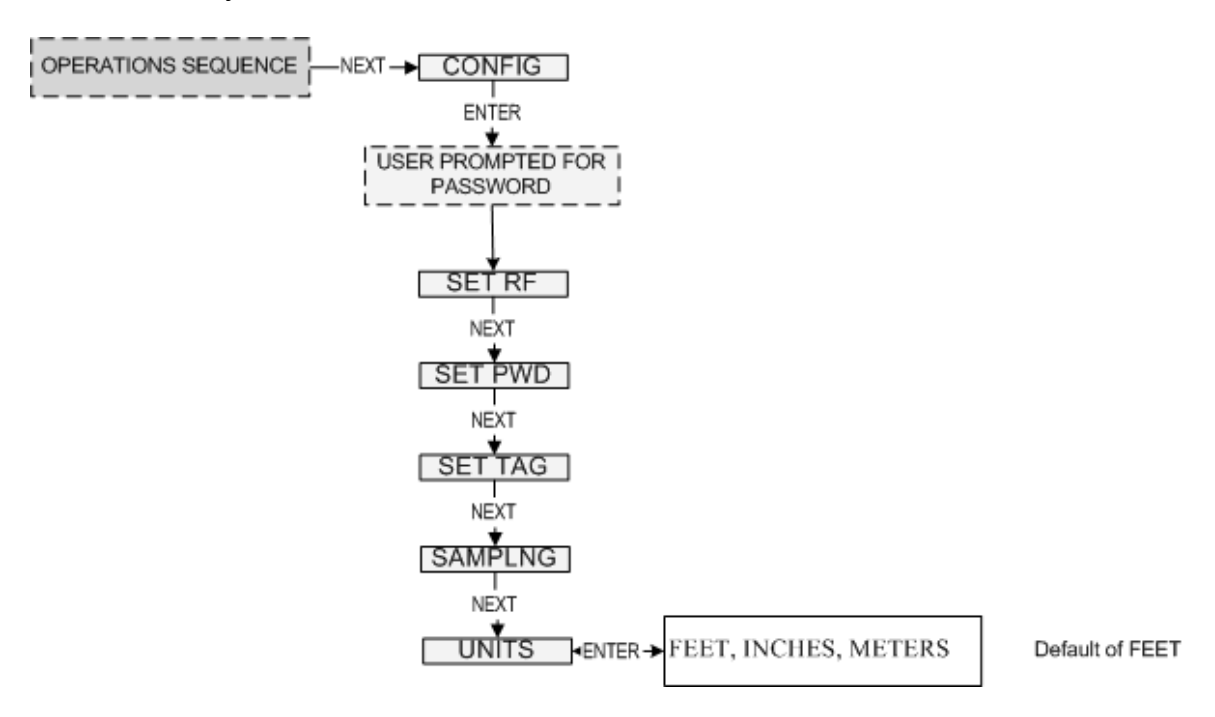

Figure 24: Menu Map to Units Setting

<sup>&</sup>lt;sup>\*</sup> Indicates that Menu is Disabled if Wireless Instrumentation Manager is used. (See Appendix A)

## **Selecting the Sensor Output Limits**

For the sensor to output level data over a range you will need to determine the distance to a lower level called the ZERO point, a distance to an upper level called the FULL point and the distance between the two called the SPAN. Then resistances will be calculated for the ZERO and FULL points using a simple formula and the properties of the specific sensor being used.

The reference point from which all measurements are to be made is the mounting flange for the sensor housing (most often the Stillpipe Flange) or in the case of the Aquatape, the Top of the pipe thread.

The sensor is commonly installed within a still pipe located in a tank. The illustration below shows this type of installation along with the variables required to complete this portion of the setup. DTB is the distance to the bottom of the tank from the top of the flange.

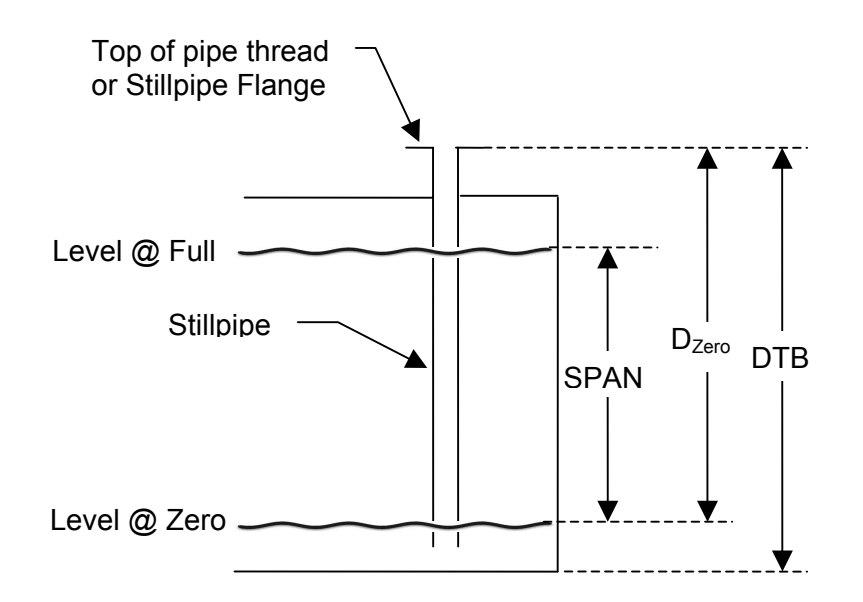

Note: All measurements and calculations need to be done in feet.

First determine  $D_{ZERO}$ , which is the distance from the top flange or pipe thread to the point where you decide to set the ZERO. Often it is easier to calculate this distance by measuring the distance to tank bottom, DTB, and then subtracting the distance above this point to the ZERO point. In the illustration:

 $D_{ZERO}$  = DTB – level from the bottom @ZERO

If you desire the ZERO point to be AT tank bottom, then  $D_{ZERO} = DTB$ 

Next you need to calculate  $D_{FULL}$ , which is the Distance to the FULL point, again from the top of the flange or pipe. You can calculate that distance with this formula:

 $D_{FULL} = DTB - level from the bottom @FULL$ 

Or if you know the span you wish to set you can simply subtract the span from the  $\mathsf{D}_{\mathsf{ZERO}}$ 

 $D_{FULL} = D_{ZERO} - SPAN$ 

The SPAN is always the difference between the ZERO and FULL points.

With these distances you are ready to calculate the equivalent sensor resistance for each point. In the following equations **RG** is the Resistance Gradient in ohms/foot for the sensor being used. **DTH** is the distance to the top helix, and **AD** is the actuation depth for the sensor. All of these can be found on the sensor tag or on the sensor log included with the shipment. **SG** is the Specific Gravity of the liquid and **N** is the height of the mounting nipple inside the sensor housing.

**Note:** Units of measure for DTH, N and AD is feet, for RG it is Ohms per foot. SG is a ratio and does not have a unit of measure.

ZERO resistance is found using the following general equation:

 $R_{ZERO}$  = RG x [ $D_{ZERO}$  + N – DTH + AD/SG]

This can be simplified for the following sensor types and applications to:

 $\frac{\text{Aquatape in water}}{\text{R}_{\text{ZERO}}} \text{ (N = 0, SG}_{\text{water}} \text{ = 1)}$   $R_{\text{ZERO}} \text{ = RG x [D}_{\text{ZERO}} \text{ - 0.25]}$ 

Petrotape in liquid with known Specific Gravity [SG] (N = 0.15) R<sub>ZERO</sub> = RG x [D<sub>ZERO</sub> - 0.14 + 0.59 / SG]

For all other type sensors and liquid combinations use the general equation where N = 0.15 for the SH/SS887 housing and N = 0 for the PVC housing.

The FULL resistance can be calculated by using the SPAN measurement. The resistance over the span is the SPAN in feet times the gradient (RG) of the sensor.

 $R_{SPAN}$  = SPAN x RG

Subtract R<sub>SPAN</sub> from R<sub>ZERO</sub> to get R<sub>FULL</sub>

 $R_{FULL} = R_{ZERO} - R_{SPAN}$ 

Now you have the two set points expressed as resistance,  $R_{FULL}$  and  $R_{ZERO}$ , and the SPAN expressed in linear units to input into the WRT for calibration.

R<sub>FULL</sub> =\_\_\_\_Ω

R<sub>ZERO</sub> =\_\_\_\_Ω

SPAN =\_\_\_\_\_ft. or \_\_\_\_\_in. or \_\_\_\_\_m.

To enter sensor data points navigate to the SENSOR command. Select ZERO and enter the  $R_{ZERO}$  resistance. Then select FULL and enter the  $R_{FULL}$  resistance. Lastly select SPAN and enter the span in the proper units.

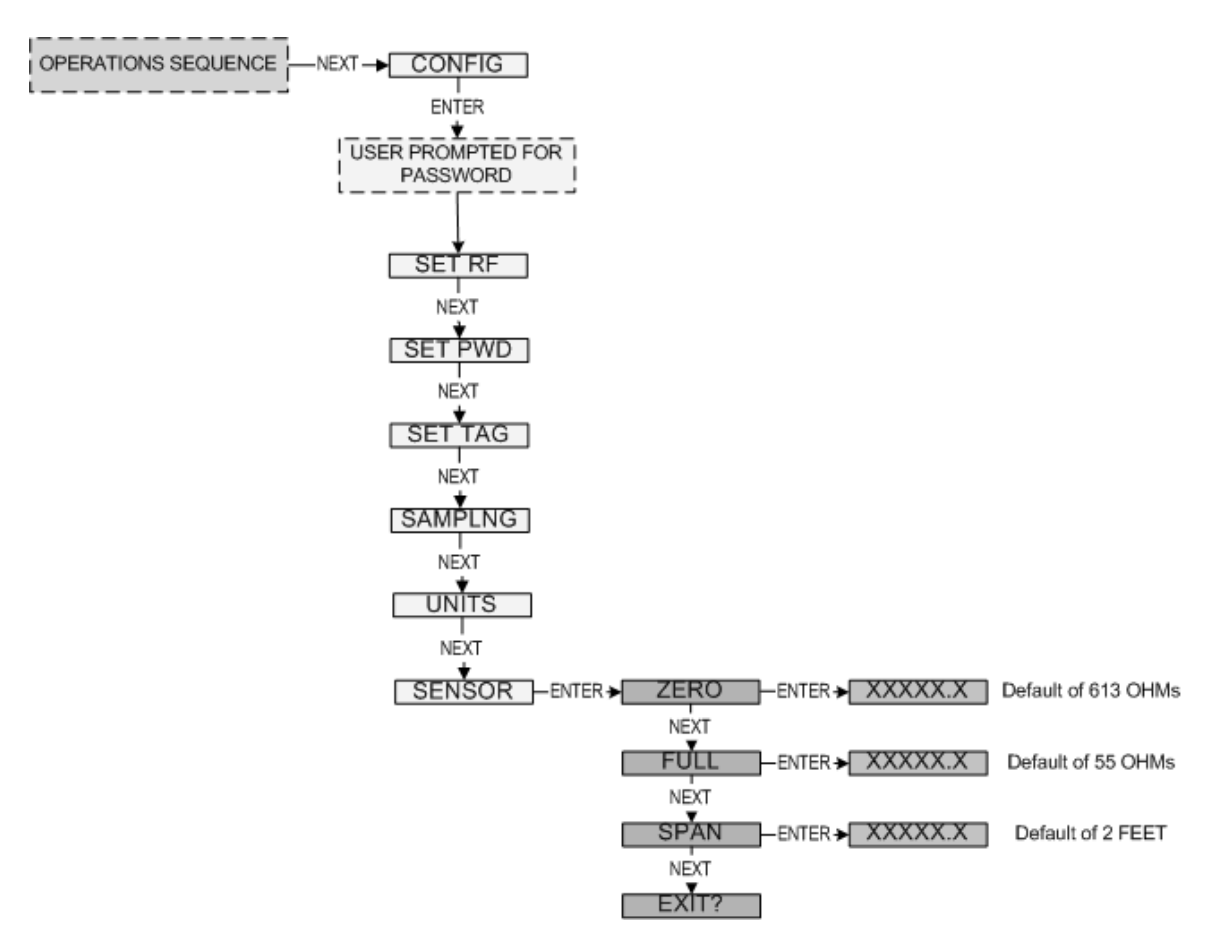

Figure 25: Menu Map to Sensor Setting

## Setting a Measurement Offset

For various applications, the user may wish to display on offset value rather than the actual value. To enter an offset, navigate to the OFFSET command, as shown in Figure 26, select the desired input to be offset. Then enter the offset to be added or subtracted from the actual measured value. The units will be the same as selected earlier under the setting the units of measure section.

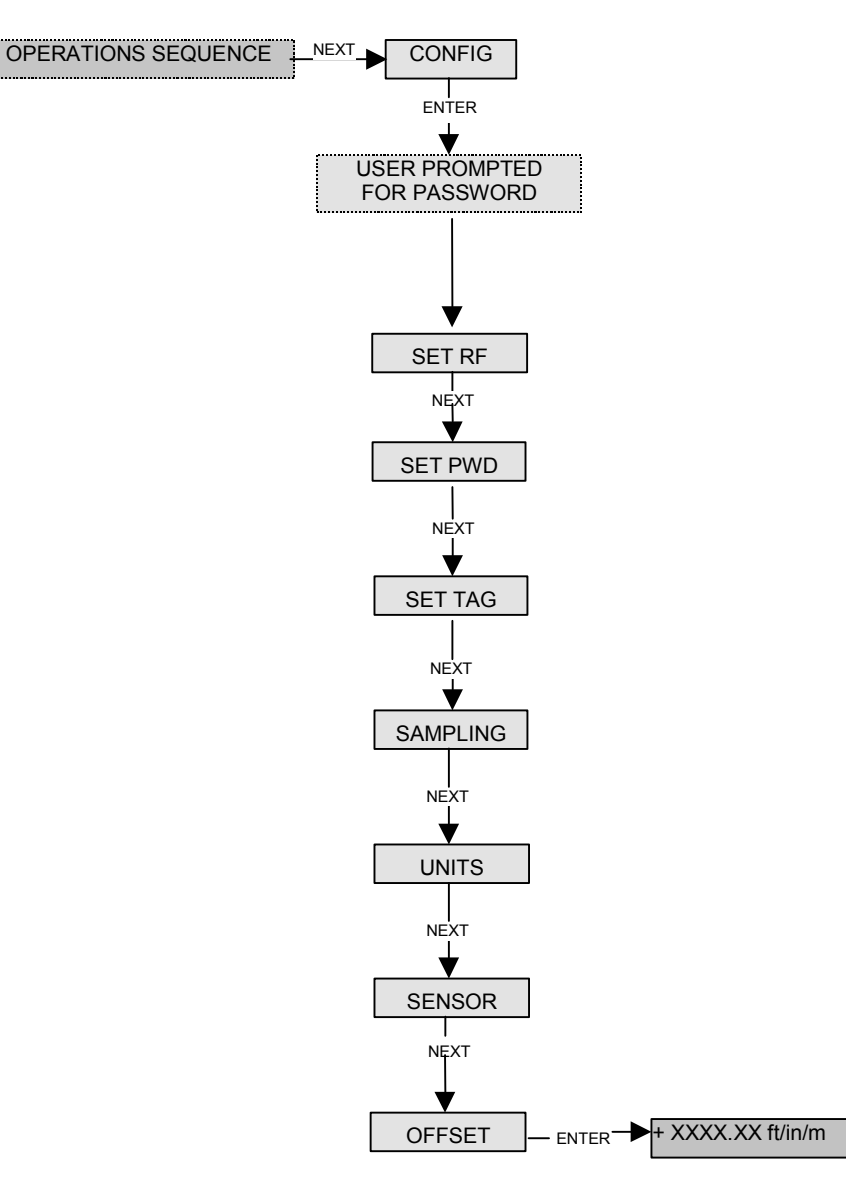

Figure 26: Menu Map to Offset Setting

## **Trimming the Measurement**

The Field Unit interface allows the user to set a one or two point correction curve for the sensor. This process is often called "trimming" because the displayed value is trimmed up or down to reflect the actual value being applied.

To set a trim point, navigate to the TRIM menu, as shown below, and select the input to be trimmed. Then select the point you wish to enter. After selecting the point, you will be asked to enter a value. This value should be known value that you are applying to the Field Unit. Once you have entered the applied value, you will be prompted to apply the value, and then accept the value via a yes or no question.

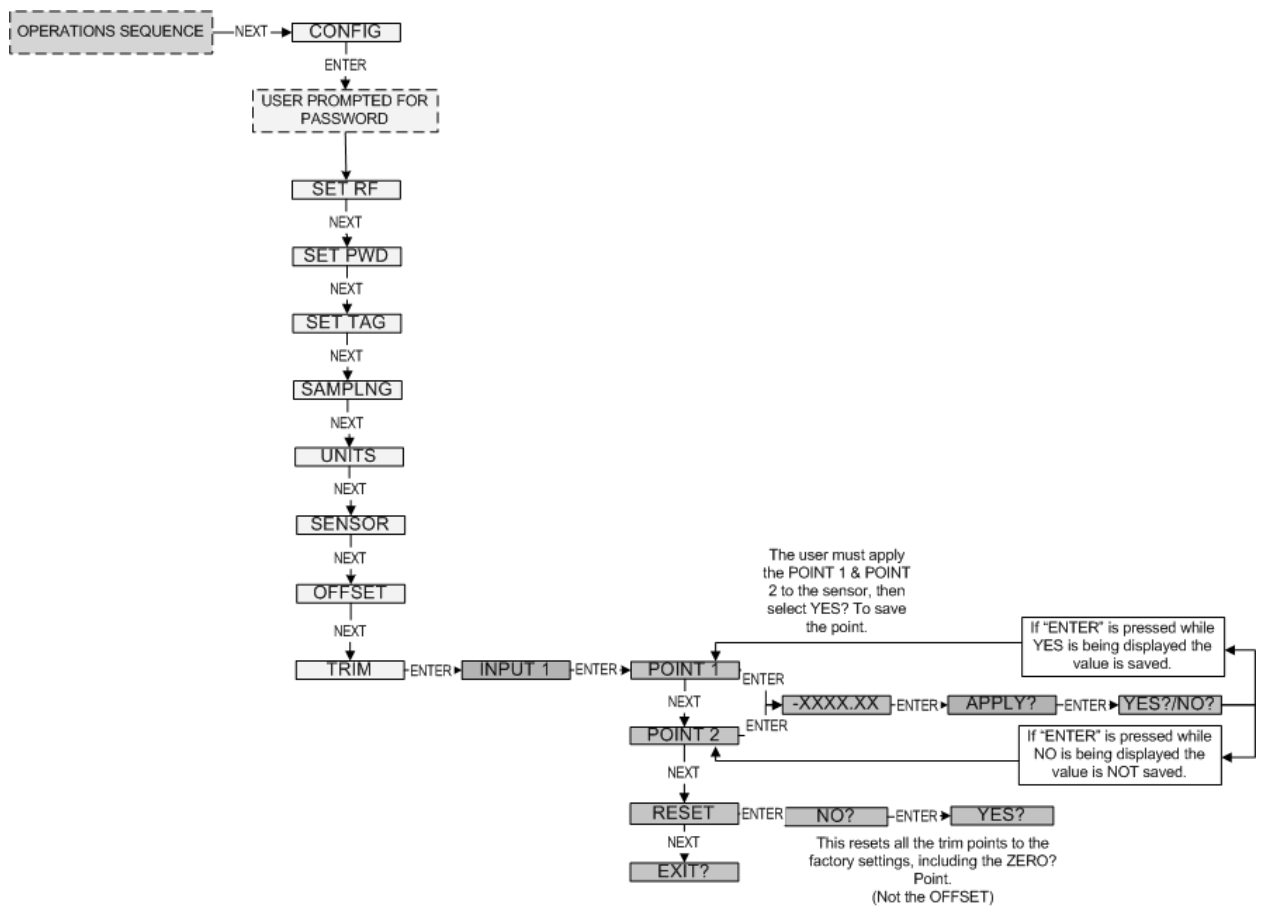

Figure 27: Menu Map to Trim Setting

## Maintaining the Field Unit

The Resistance Transceiver is extremely easy to maintain in that it requires no periodic calibration or system checks. The Field Unit has a self diagnostic system which is constantly checking the internal system for you. If any errors are found they are reported to you via the LCD or the Base Radio. A simple yearly visual inspection for the following is all that is needed:

- Is the Field Unit still securely fastened to the equipment being monitored?
- Are there any visible corrosions, cracks or residue build-ups on the unit?
- Has anything about the application changed from the original intended use?

### Changing the Battery

The battery will need to be changed within one month of seeing a 'LOW BAT' message on either the Field Unit or in the Wireless Instrumentation Manager. Changing the battery is a simple process, but it needs to be carefully followed as the battery is a safety component of the Wireless Field Unit and it needs to be changed in accordance with this procedure to maintain the safety of the device.

1. Make sure you have the correct replacement battery:

There are two types of batteries depending on the date of manufacture of the field unit. The type of battery can be identified from the battery label on the field unit.

Be certain that you replace the battery with the battery specified on the battery label as the battery contains protective components and must be replaced in kind to maintain the safety features of the product.

To identify the type of battery in the individual field unit, first find the battery label on the outside housing. If you see the note on the battery label "Contains Battery Pack WI-BATTERY KIT - 01, then you must replace the field unit battery with Battery Pack model Number WI-BATTERY KIT - 01.

The Battery Pack WI-BATTERY KIT - 01 is a battery replacement kit. The kit contains a battery encapsulated with electronic safety components along with two battery tie-down clips.

2. If you do not see the battery pack identification labels noted in item 1 above, your field unit contains the following battery:

TADIRAN<sup>™</sup> Lithium Inorganic Battery (non-rechargeable) size 'C" – 3.6Volts #TL 2200/S. These replacement batteries are model Number "WI-BAT".

#### Jowa USA Resistance Transceiver

- 3. To replace the battery or the battery pack, first power down the Field Unit by pressing and holding both the NEXT and ENTER buttons for a few moments. You should see the display ask for the PASSWORD. Enter the correct password to power down the unit. The factory default password is "0000".
- 4. Next, remove the 4 cover screws on the sides of the Field Unit housing with a standard screwdriver. Remove the housing cover. It may be a bit difficult to separate the housing cover from the gasket. Be very careful if you need to pry the cover off the gasket, not to damage the gasket. When removing the cover, you will notice a flexible cable that connects the instrument cover to the electronic circuit boards. Note the position of this cable as well as the tether which restrains the movement of the cover. The ribbon cable is easily damaged and must be carefully folded back into place when you replace the cover.
- Locate the battery or the battery pack and identify which type of battery you have. The battery pack, model Number "WI-BATTERY KIT – 01" can be identified when compared to Photo 1. To replace this battery pack, follow steps 5a through 5f and then proceed to Step 7. Otherwise follow steps 6a through 6b and then proceed to Step 7

### Photo 1

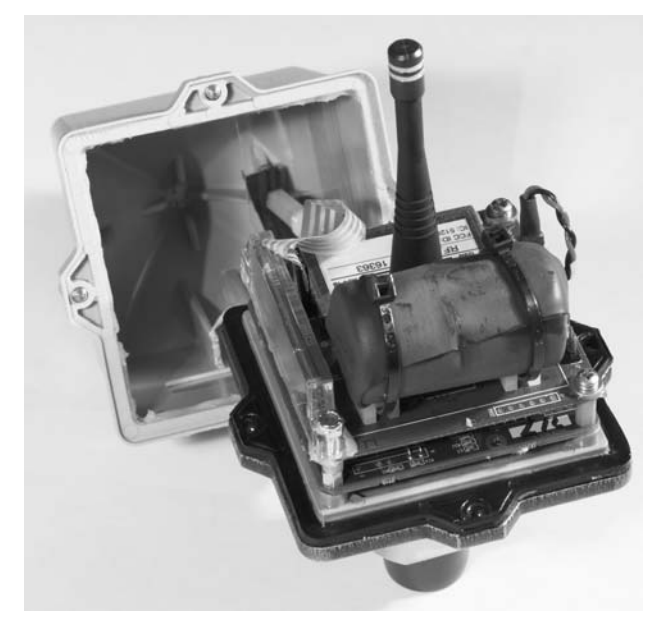

a. If your unit contains the battery pack model Number WI-BATTERY KIT - 01, carefully unplug the connector that connects the battery pack to the circuit board. There is a small detent in the connector that must be fully depressed to remove the battery wiring connector. Once the detent is sufficiently depressed, the connector sections are easily disengaged. If the connector sections do not disengage easily, you have not depressed the detent sufficiently. Do not apply a large force to separate the connection sections and do not pry the connector apart.

- b. Next, cut the plastic tie wraps that hold the battery pack in place.
- c. Remove the battery pack and the plastic tie wraps
- d. Slide the new plastic tie wraps included in the replacement kit through the mounting holders on the circuit board.
- e. Place the new battery pack on the mounting holders and fasten the two tie wraps.

f. Plug the connector into the battery connector on the circuit board. Note that the connector has a specific mating orientation and is intended to only engage in one orientation. Do not force the connectors together. If it does not fit easily, check to see if the battery connector is backwards and try to plug the connector in again.

#### Photo 2

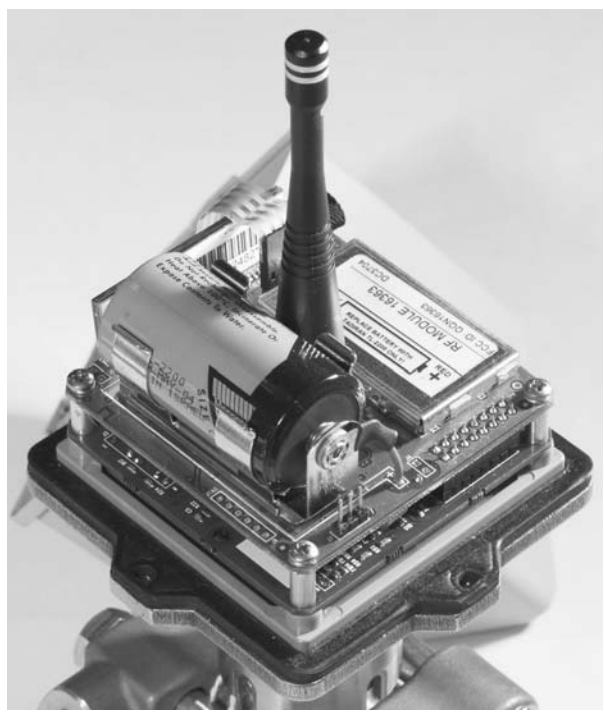

If the battery looks like that shown in Photo 2, then replace it by following steps 6a through 6b and then proceed to Step 7

6a) Look carefully at the battery in the unit and identify the positive (+) end and the Negative (-) end. The positive and negative terminals are marked on the battery and on the circuit board.

6b) Remove the old battery and replace it with Accutech Part Number "WI-BAT". Be extremely careful to put the positive (+) end of the battery in the proper location. Plugging the battery in backwards will cause a safety component on the circuit board to trip and the unit will need to be returned to the factory to replace the safety component.

- 7. Now, you are ready to replace the cover. You will note that the cover gasket has a thin coating of gasket lubrication. Use a cotton swab to wipe around the gasket to spread the lubrication. Then replace the housing. When replacing the housing, be careful that the flexible ribbon cable folds properly. If the ribbon cable seats next to the antenna, the RF operating distance can be reduced. Also check to be certain that the cover tether is not sandwiched between the cover and the cover gasket.
- 8. Tighten up the four cover screws and torque them to 18 inch pounds (1.5 ft-lbs).
- 9. Dispose of the old battery properly in accordance with your local regulations.

## **Appendix A - Navigating the User Menus**

Pressing either the NEXT or ENTER buttons located on the front of the Field Unit or Base Radio just below the Liquid Crystal Display (LCD) screen is all that is needed to navigate the respective menus. Pressing both of these buttons for one second will turn the unit on.

Pressing the NEXT button at any time while the Field Unit is cycling through the normal messages causes the Field Unit to enter the setup mode. The NEXT button is then used to step through menu options, and the ENTER button is used to enter a sub menu of what is displayed on the LCD at that time. If no button is pressed within a 30 second period the unit goes back to the normal display mode.

If you enter a sub menu that requires a numerical input, such as 001, the left most 0 will be blinking. This indicates that pressing the NEXT button will increment this value with each press from 0 to 9 and back to 0 again. Pressing the ENTER button will move to the next available value. If the last value is blinking, pressing ENTER will save the entered values and return from the sub menu.

If both the NEXT and ENTER buttons are depressed at once, a message on the LCD displaying OFF? will appear. If both buttons are released upon appearance of this message the user will be returned to the scrolling main screen. If both buttons are not released for the duration of the OFF? message the unit will power down and turn off. **Note**: If the unit is turned off while entering values in a sub menu, those values will **NOT** be saved.

\* As shown throughout the document, this mark indicates that these menu options will automatically turn off if the Wireless Instrumentation Manager software is used. All changes to these Field Unit menu options should be made through software instead. This is to prevent simultaneous changes from taking place. If you wish to discontinue use of the software and want these menus re-instated, you must contact the factory.

## **Appendix B - Field Unit Parameter Defaults and Limits**

Below is a table, which shows all the settable parameters for the JOWA USA Wireless Resistance Field Unit. Included in this table are the limits of each parameter as well as the factory default settings.

| Parameter                 | Range                         | Units           | Default    |
|---------------------------|-------------------------------|-----------------|------------|
| RF Channel                | RF OFF, 1-16                  |                 | RF OFF     |
| Baud Rate                 | 76.8K, 19.2K, 4.8K            |                 | 19.2K      |
| RF ID                     | 000-050                       |                 | 000        |
| Password                  | 0000-9999                     |                 | 0000       |
| Tag Name                  | 21 Characters                 |                 | "BLANK"    |
| Normal Transmit Rate      | Dependent on Baud<br>Rate     | Seconds/Minutes | 10 Seconds |
| Normal Sampling Rate      | Dependent on Transmit<br>Rate | Seconds         | 1 Second   |
| Abnormal Transmit<br>Rate | Dependent on Baud<br>Rate     | Seconds/Minutes | 5 Seconds  |
| Abnormal Sampling<br>Rate | Dependent on Transmit<br>Rate | Seconds         | 1 Second   |
| Normal Upper Level        | Enabled/Disabled              |                 | Disabled   |
| Value & Time              | +/-9999.99 ft                 | Feet            | 9999.99 ft |
| Deaubanu                  | 0-300                         | Seconds         | 0 Seconds  |
| Normal Lower Level        | Enabled/Disabled              |                 | Disabled   |
| Value & Time              | +/-9999.99 ft                 | Feet            | 0 ft       |
| Deaubanu                  | 0-300                         | Seconds         | 0 Seconds  |

## Appendix C - Field Unit Menu Map

| CONFIG  | <ul> <li>Used to configure the unit (sampling, units, etc)</li> </ul> |
|---------|-----------------------------------------------------------------------|
| DIAGNSE | –Technical Support Use Only                                           |
| FACTORY | <ul> <li>Factory Use Only</li> </ul>                                  |

The Configuration menu item with its sub menus is shown below.

#### CONFIG (ENTER PASSWORD)

| SET RF - Set RF Communication Settings                                   |
|--------------------------------------------------------------------------|
| ⇒RF CHAN - RF channel of the Field Unit                                  |
| ⇒BAUD RT - Baud rate for the RF transmission                             |
| $\Rightarrow$ 4.8K - Baud rate of 4.8kbaud                               |
| $\Rightarrow$ 19.2K - Baud rate of 19.2kbaud                             |
| $\Rightarrow$ 76.8K - Baud rate of 76.8kbaud                             |
| $\Rightarrow$ RF ID - RF identification of the Field Unit on the network |
| ⇒EXIT? - Return to Config Menu                                           |
| SET PWD - Sets a new 4 digit password                                    |
| SET TAG - Sets a tag name for the Field Unit (21 Char max.)              |
| SAMPLNG - Sets parameters for sampling and transmission speeds           |
| $\Rightarrow$ NORM XR - Transmit rate during Normal conditions           |
| $\Rightarrow$ NORM SR - Sample rate during Normal conditions             |
| $\Rightarrow$ ABNR XR - Transmit rate during Abnormal conditions         |
| $\Rightarrow$ ABNR SR - Sample rate during Abnormal conditions           |
| $\Rightarrow$ INPUT 1 - Level Normal Value Thresholds (If Enabled):      |
| $\Rightarrow$ NORM UV - Level Upper Inreshold Value (If Enabled):        |
| - Sets value of Opper Threshold                                          |
| $\Rightarrow$ NORM LV - Level Lower Threshold Value (If Enabled):        |
| - Sets value of Lower Threshold                                          |
| <ul> <li>Sets time deadband around threshold</li> </ul>                  |
| $\Rightarrow$ EXIT? - Return to SAMPLNG menu                             |
| UNITS - Sets units of measurement                                        |
| SENSOR - Sets sensor output limits                                       |
| $\Rightarrow$ ZERO - Resistance at Zero Point                            |
| $\Rightarrow$ FULL - Resistance at Full Point                            |
| $\Rightarrow$ SPAN - Distance between Zero and Full Points               |
| OFFSET - Creates an overall offset of the PV reading                     |
| - Sets two PV trim points according to applied values                    |
| DEFAULT - Resets ALL field unit settings to the factory defaults         |

EXIT? - Return to CONFIG

### Jowa USA Resistance Transceiver

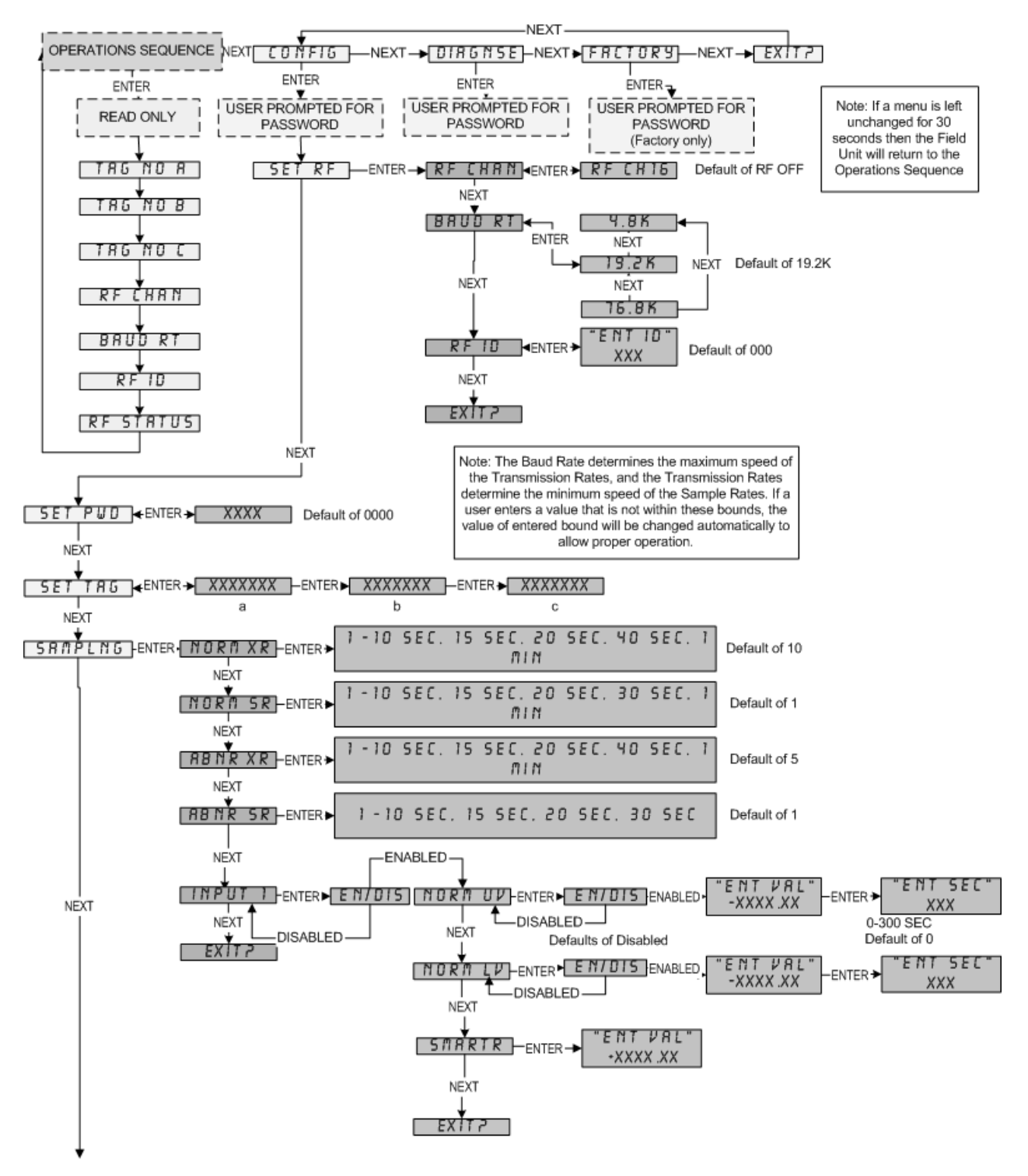

(Next Page)

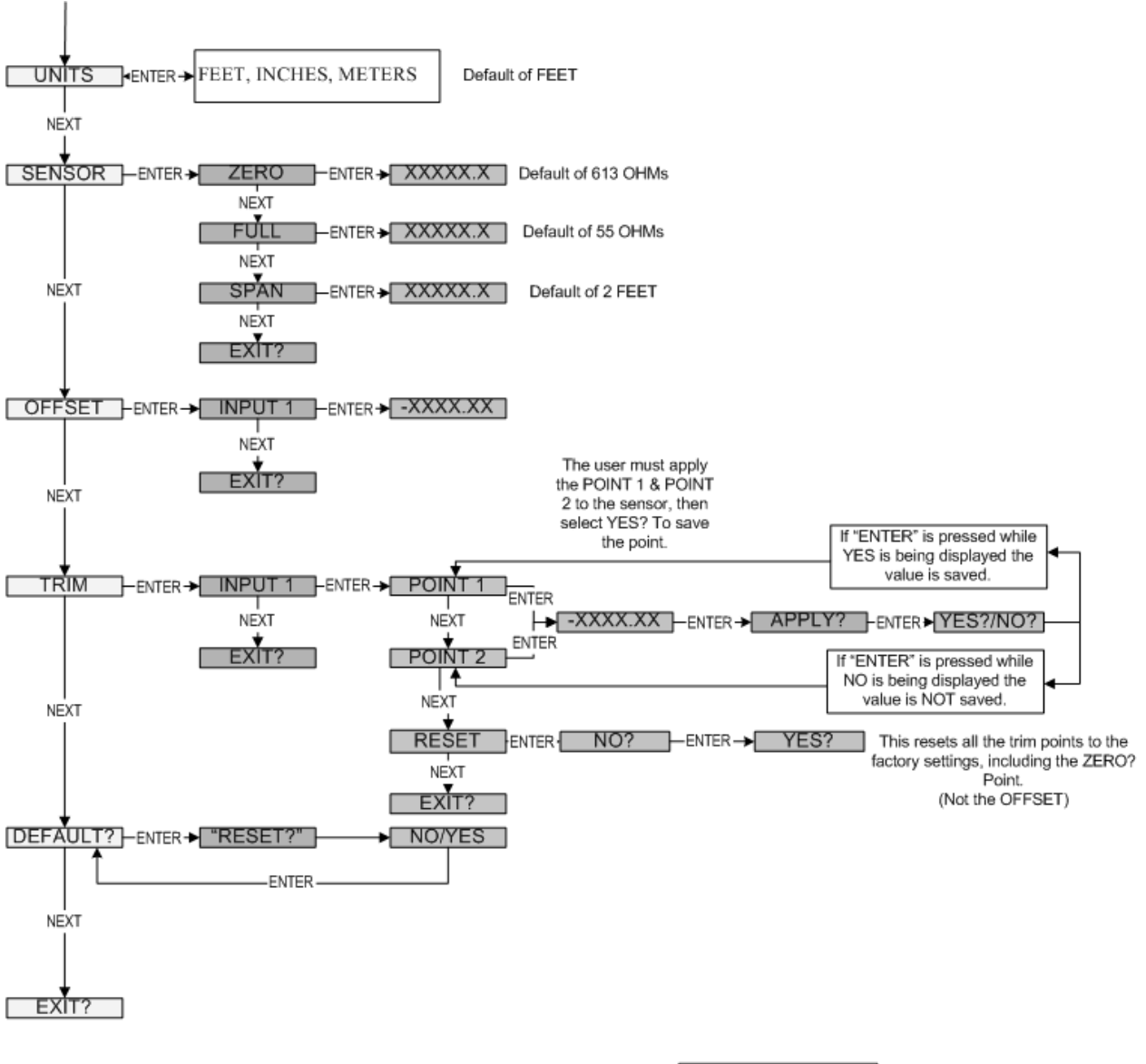

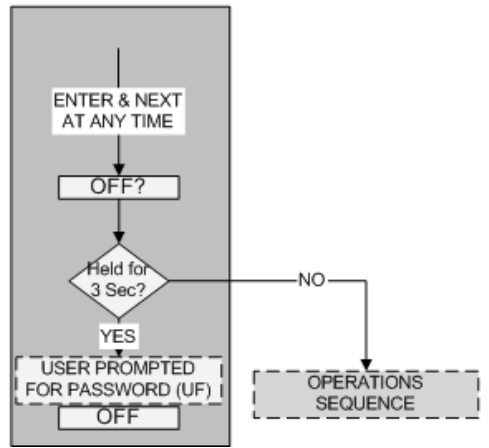

**NOTE: SET TAG, SAMPLNG** and **UNITS** menus are disabled upon use of Wireless Instrumentation Manager Software. (see Appendix A for more details)

## **Appendix D - Field Unit Displayed Message Definitions**

This section covers the various messages, displayed on the Field Unit LCD, that occur during operation of the device.

### **Operations Sequence**

- RF Link Status
  - O RF OK Field Unit and Base Radio are communicating properly
  - RF SYNC Field Unit and Base Radio are attempting to synchronize communications.
  - RF OFF Field Unit's RF Channel is set to RF OFF
  - NO RF Field Unit and Base Radio have no communications
- Liquid Level
  - +XXXX.XX Currently measured level in units selected

### **Error Messages**

If an error is detected with the operation of the Field Unit a message will be displayed on the Field Unit LCD (a corresponding message may also appear on the Base Radio LCD).

There are few types of error messages, warning and fatal. Warning messages are displayed as part of the normal cycling message sequence. These are:

- LOW BAT battery should be replaced as soon as possible
- NO RF can not detect Base Radio
- S FAULT there is an open or shorted sensor input. Also if a sensor value goes above/below logical limits. The unit will display 9999.99 for measurement (sensor fault mode); but will continue sampling and recover if the problem desists.
- OVERRNG the device is measuring a value above/below sensor dependent bound values. For example the device will report over-range if measurement is above 100% range of the sensor. If the measurement goes above 150% full range, the unit will go into Sensor Fault mode. In over-range mode, the measurement is continued to be displayed, with the "OVERRNG" message to remind the user that the specified range of the sensor and the calibrated range of the device is being exceeded.

Fatal error messages will replace the normal cycling message sequence and will flash. A fatal message indicates the Field Unit is no longer operating normally and requires repair. These are:

- RF ERR fatal error within RF communications
- SEN ERR fatal error within the sensor electronics
- SYS ERR
  - fatal error within the computer system
- RF CAL fatal error within the RF calibration system

### Jowa USA Resistance Transceiver

## **Appendix E - Field Unit Specifications**

#### Sensor Options

The WRT supports the following level sensors

| SENSOR<br>TYPE                      | SERVICE                               | WETTED<br>MATERIALS                       | RANGE                                     |
|-------------------------------------|---------------------------------------|-------------------------------------------|-------------------------------------------|
| AGS<br>"AQUATAPE"                   | Water, Saltwater,                     | Polypropylene                             | 3-50' length<br>atmospheric<br>conditions |
| LA                                  | Sewage                                | Stainless Steel                           | 3-100' length<br>± 15PSI                  |
| PGS/HN<br>"PETROTAPE"               | Crude Oil and all                     | Hastelloy C276,<br>Nylon 12, Glass-filled | 3-100' length<br>± 2PSI                   |
| LA-HN                               | Products                              | Products Polypropylene                    | 3-100' length<br>± 15PSI                  |
| CGS/HP<br>"CHEMTAPE-<br>HASTELLOY™" | Chemicals –<br>acids, bases,          | Hastelloy C276,                           | 3-100' length<br>± 2PSI                   |
| LA-HP                               | solvents,<br>Industrial<br>Wastewater | Glass-filled<br>Polypropylene             | 3-100' length<br>± 15PSI                  |
| CGS<br>"CHEMTAPE-<br>TEFLON™"       | Select chemicals<br>– consult factory | FEP Teflon, Glass-                        | 3-100' length<br>± 2PSI                   |
| LA-AF                               |                                       | filled Polypropylene                      | 3-100' length<br>± 15PSI                  |

#### **Power Characteristics**

- Self-contained Power
- 'C' Size 3.6 V Lithium Battery
- Up to Five Year Battery Life (Depends on Sample Rate and RF Update Rate), Field Replaceable

#### **Operating Temperature Range**

- -40 °F to +185 °F (-40 °C to +85 °C) Electronics
- -4 °F to +158 °F (-20 °C to +70 °C) Display (Full Visibility)
- -40 °F to +185 °F (-40 °C to +85 °C) Display (With Reduced Visibility)

#### **RF Characteristics**

- 902 MHz 928 MHz Frequency Hopping Spread Spectrum (FHSS), FCC Certified ISM License-free band
- Up to 3000' Range from Base Radio with Clear Line of Sight; 500' to 1000' Range with Obstructions
- The RF Module in Each Field Unit is Individually Tested and Calibrated over the Full Temperature Range to Ensure Reliable Wireless Operation

#### Physical Characteristic

GE Lexan® Cover. V-0 Rating and UV Stable

#### Operating Vibration and Shock Characteristics

• Certified per IEC EN00068 2-6 (Vibration) and 2-27 (Shock)

#### **Random Vibration Characteristics**

• Certified to Withstand 6 g's, 15 Minutes per Axis from 9 – 500 Hz

# Electromagnetic Compatibility (CE Compliance)

 Operates within Specification in Fields from 80 to 1,000 MHz with Field Strengths to 30 V/m. Meets EN 50082-1 General Immunity Standard and EN 55011 Compatibility Emissions Standard

#### Industrial Certification

- Rated for industrial use -40 °F to 185 °F (-40 °C to 85 °C)
- FM NEMA 4 Weather-proof Housing)
- FM rated intrinsically safe for Class I/II/III, Div. 1, Groups A,B,C,D,E,F & G; Class I/II/III, Div. 2, Groups A,B,C,D,F & G

#### **Intrinsic Safety Entity Parameters**

- VMax = 30 VDC
- IMax = 100 mA
- PMax = 900 mW
- Maximum Operating Temperature = 85 °C
- Temperature Class T4

#### Weight:

• 2 lbs (0.91 kg)